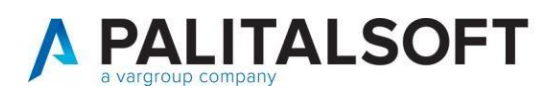

MANUALE TAB CWOL 2025

| CLIENTE:                |  |
|-------------------------|--|
| Riferimento<br>Cliente: |  |
| Riferimento<br>Interno  |  |

| OGGETTO:       | MANUALE PER CERTIFICAZIONE UNICA 2025 |
|----------------|---------------------------------------|
| SOFTWARE       | CWOL CU 2025                          |
| TIPO DOCUMENTO | SOLO USO PUBBLICO                     |

| Revisioni del Documento                               |                 |           |  |            |  |  |  |  |
|-------------------------------------------------------|-----------------|-----------|--|------------|--|--|--|--|
| Rev.Descrizione RevisioneRedatto da:Approvato da:Data |                 |           |  |            |  |  |  |  |
| 00                                                    | Prima Stesura   | Simonetti |  | 05-02-2024 |  |  |  |  |
| 01                                                    | Seconda Stesura | Calamita  |  | 06-02-2025 |  |  |  |  |
|                                                       |                 |           |  |            |  |  |  |  |

# Note informative Certificazione Unica 2025

Il presente documento elenca le fasi operative da adottare per assolvere agli adempimenti riguardanti la stampa e creazione del flusso per la certificazione unica 2025 - redditi di lavoro dipendente/assimilati, lavoro autonomo/provvigioni, indennità di esproprio e locazioni brevi.

### Per poter eseguire la stampa delle CU 2025 bisogna avere la versione 08.02

| Palitalsoft S.r.l.         |
|----------------------------|
| Via Brodolini, 12          |
| 60035, Jesi – AN           |
| altre sedi:                |
| Via Paganini, 57           |
| 62018, Potenza Picena – MC |
| T. +39 0731 22911          |

1

T. +39 0731 22911 palitalsoft@pecraccomandata.it info@palitalsoft.it P.I./C.F. 00994810430 Cap. Soc. euro 135.000,00 i.v. Società soggetta a direzione e coordinamento di Apra S.p.a.

Viale Virgilio, 58/C 41123, Modena – MO T. +39 0731 22911

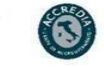

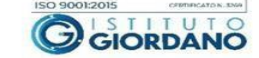

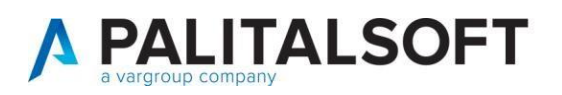

# Sommario

| 1. | 1   | NOVITA' 2025                                                                                   | 3    |
|----|-----|------------------------------------------------------------------------------------------------|------|
| 2. | I   | IMPOSTAZIONE DI BASE                                                                           | 3    |
| 3. | (   | CONTROLLI E VERIFICHE                                                                          | 4    |
|    | 3.1 | 1 COME VERIFICARE LE TIPOLOGIE DI RITENUTE UTILIZZATE                                          | 4    |
|    | 3.2 | 2 COME MODIFICARE I CODICI DELLE RITENUTE                                                      | 6    |
|    | 3.3 | Come Modificare la tipologia di Ritenuta Regime Forfettari per non effettuare l'invio della CU | 8    |
|    | 3.4 | 4 Aggiornamento codici ritenute previdenziali – INPS                                           | 8    |
|    | 3.5 | 5 AGGIORNAMENTO MODALITÀ DI COMPILAZIONE PARTE ESPROPRI                                        | 9    |
|    | 3.6 | 5 LISTA CONTROLLO RITENUTE PAGATE                                                              | 12   |
|    | 3.7 | 7 LISTA CONTROLLO PERCIPIENTI                                                                  | 14   |
| 4. | ę   | STAMPA CERTIFICAZIONI                                                                          | . 14 |
| 5. |     | CREAZIONE FLUSSO DA INVIARE ALL'AGENZIA DELLE ENTRATE                                          | 17   |
| 6  | (   | COMUNICAZIONE CON LETTERA PERSONALIZZATA                                                       | . 18 |
| 7  |     | ANNULLO/SOSTITUZIONE CERTIFICAZIONI INVIATE                                                    | . 19 |
| 8  | (   | CASI PARTICOLARI                                                                               | . 22 |
|    | 8.1 | 1 Compensi non assoggettati a ritenuta d'acconto                                               | 22   |
|    | 8.2 | 2 INSERIMENTO DI UN PERCIPIENTE NON AGGANCIATO AD UN PAGAMENTO PRESENTE IN CONTABILITÀ         | 23   |

Palitalsoft S.r.l. Via Brodolini, 12 60035, Jesi – AN

T. +39 0731 22911 palitalsoft@pecraccomandata.it info@palitalsoft.it

P.I./C.F. 00994810430 Cap. Soc. euro 135.000,00 i.v. Società soggetta a direzione e coordinamento di Apra S.p.a.

 altre sedi:
 Via
 Viale Virglio, 58/C
 Via Porzio, 4 – Centro Direzionale – Isola G/1

 62018, Potenza Picena – MC
 41123, Modena – MO
 80143, Napoli – NA

 T. + 39 0731 22911
 T. + 39 0731 22911
 T. + 39 081 5625276

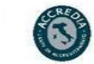

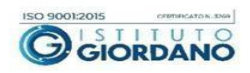

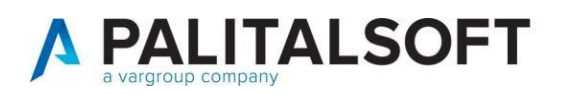

# 1. NOVITA' 2025

Per il periodo d'imposta 2024, i sostituti d'imposta utilizzano la Certificazione unica 2025 (Cu) per attestare i redditi di lavoro dipendente e assimilati, i redditi di lavoro autonomo, provvigioni e redditi diversi nonché i corrispettivi derivanti dai contratti di locazioni brevi.

La Certificazione unica va rilasciata al percettore delle somme, utilizzando il modello "sintetico" entro il 17 marzo 2025 (il termine ordinario del 16 marzo cade di domenica). Entro quella stessa data deve essere effettuata, in via telematica, la trasmissione all'Agenzia delle Entrate, utilizzando il modello "ordinario".

La trasmissione telematica all'Agenzia delle entrate delle certificazioni contenenti esclusivamente redditi che derivano da prestazioni di lavoro autonomo rientranti nell'esercizio di arte o professione abituale deve avvenire entro il 31 marzo 2025.

Invece, la trasmissione telematica delle certificazioni uniche contenenti esclusivamente redditi esenti o non dichiarabili mediante la dichiarazione dei redditi precompilata, può avvenire entro il termine di presentazione della dichiarazione dei sostituti d'imposta, ossia entro il 31 ottobre 2025.

- Con l'approvazione del Decreto Legislativo n. 1/2024, il sistema fiscale italiano è stato semplificato con una misura attesa da tempo: dal 2025 i contribuenti in regime forfettario e di vantaggio non riceveranno più la <u>Certificazione Unica</u> (CU) dai loro committenti. Questo cambiamento si inserisce nel più ampio processo di digitalizzazione e semplificazione degli adempimenti fiscali, già avviato con l'introduzione della fatturazione elettronica obbligatoria per i forfettari dal 1° gennaio 2024.
- Nel punto 6 è stato eliminato il codice esenzione 24 e sono stati introdotti il codice 25 "nel caso di indennità non assoggettate a ritenuta d'acconto corrisposte ai soggetti in regime forfettario" e 26 "nel caso di indennità non assoggettate a ritenuta d'acconto corrisposte ai soggetti in regime fiscale di vantaggio.
- Nel punto 31 Tipo rapporto inserire il codice tipo rapporto indicato nel flusso Uniemens relativo ai contributi pagati alla Gestione separata INPS:
- 13 associati in partecipazione con apporto di solo lavoro (non possono essere attivati nuovi rapporti da 01/01/2017);
- 09 Rapporti di lavoro autonomo occasionale (art. 44 legge 326/2003 Reddito ai fini fiscali indicato nella certificazione lavoro autonomo, provvigioni e redditi diversi). Il presente codice non può essere utilizzato per l rapporti di lavoro sportivo di cui al D.lgs.36/2021 per il quale deve essere utilizzato quanto illustrato nel punto 2.3 sezione 3 bis;
- 07 Venditore porta a porta (Reddito ai fini fiscali indicato nella certificazione lavoro autonomo, provvigioni e redditi diversi);
- D1 Sportivo dilettante senza copertura assicurativa quota IVS collegato a tipo rapporto D2;
- D2 Sportivo dilettante senza copertura assicurativa quota prestazioni collegato a tipo rapporto D1;
- D3 Sportivo dilettante con copertura assicurativa;
- D4 Amministrativo gestionale ASD senza copertura assicurativa quota IVS collegato a tipo rapporto D5;
- D5 Amministrativo gestionale ASD senza copertura assicurativa quota prestazioni collegato a tipo rapporto D4;
- D6 Amministrativo gestionale ASD con copertura assicurativa;
- D7 Sportivo dilettante impiegato pubblico.

# **2.** IMPOSTAZIONE DI BASE

N.B. Tutte le operazioni vanno effettuate accedendo come anno contabile 2024

Palitalsoft S.r.l. Via Brodolini, 12 60035, Jesi – AN

+39 0731 22911

Picena – MC

altre sedi: Via Paganini, 57 62018, Potenza I T. +39 0731 22911 palitalsoft@pecraccomandata.it info@palitalsoft.it P.I./C.F. 00994810430 Cap. Soc. euro 135.000,00 i.v. Società soggetta a direzione e coordinamento di Apra S.p.a.

Viale Virgilio, 58/C 41123, Modena – MO T. +39 0731 22911

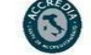

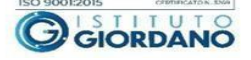

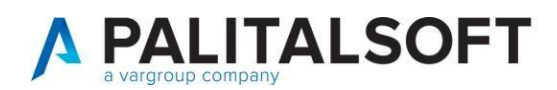

x

### Gestione parametri base

# 3. CONTROLLI E VERIFICHE

### 3.1 COME VERIFICARE LE TIPOLOGIE DI RITENUTE UTILIZZATE

Dal menu delle ritenute effettuare la stampa del "Riepilogo ritenute nel periodo" specificando il codice e il tributo della ritenuta, utile per elencare i codici di ritenute utilizzate

| I 🕄 🕮                                                        | 🕕 📔 Ente di Demo                                                                                                    |                                                                                                    | Es.Contabile <u>2025</u><br>Utente: CED                                                                                                    |                  |
|--------------------------------------------------------------|----------------------------------------------------------------------------------------------------|----------------------------------------------------------------------------------------------------|----------------------------------------------------------------------------------------------------|------------------|
| CED Home<br>Stampa ritenute<br>Periodo<br>Dal Me             | Applicazioni Q Ricerca applicazioni: 10. Gestione Documentale                                                                              | ×                                                                                                    |                                                                                                    |                  |
| Data di stamı<br>Provenienza<br>Tipo proveniel               | 20. Protocollo<br>30. Polizia Locale<br>50. Attivita' Economiche                                                                           | > > > > > > > > > > > > > > > > > > >                                                                                                    |                                                                                                    |                  |
| Tipo ritenute o<br>IRPEF<br>Reverse iva co<br>Seleziona tutt | 60. Ufficio Tecnico<br>80. Paghe<br>90. Lavori Pubblici<br>110. Amministrazione del Sistema                                                | <ul> <li>10. Finanziaria</li> <li>20. IVA</li> <li>30. Economato</li> <li>40. Mutui</li> </ul>                                                 | Split IVA Split IVA Split | it IVA istituzio |
| Riepilogo<br>Riepilogo<br>Riepilog                           | 120. Servizi al cittadino<br>130. Gestione Tributi<br>140. Strumenti di Sviluppo<br>150. Servizi Demografici<br>170. Controllo di Gestione | <ul> <li>50. Ritenute</li> <li>60. Contabilità Generale</li> <li>70. Contabilità Analitica</li> <li>80. Ordini</li> <li>90. Tabelle</li> </ul> | <ul> <li>10. Gestione Ritenute</li> <li>20. Lista di Controllo Ritenute pagate</li> <li>30. Stampa Comunicazione ai fornitori delle ritenute operati</li> <li>40. Certificazione Unica</li> <li>50. Protocolla e invia CLLe Ritenute operate</li> </ul>                                                                                                    | te               |
|                                                              | 180. Servizi Economici                                                                                                    | 100. Statistiche<br>110. Utilità<br>120. Modulo Base                                                                                           | <ul> <li>60. Creazione archivio 770 - Tracciato Ministeriale</li> <li>70. Stampa Riepilogo ritenute nel periodo</li> <li>80. Verifica Movimenti Ritenute</li> </ul>                                                                                                    |                  |

Selezionare le ritenute Irpef e (qualora siano gestite) anche le ritenute INPS.

 Palitalsoft S.r.l.

 Via Brodolini, 12

 60035, Jesi – AN

 **altre sedi:** 

 Via Paganini, 57

 62018, Potenza Picena – MC

 T. +39 0731 22911

T. +39 0731 22911 palitalsoft@pecraccomandata.it info@palitalsoft.it

P.I./C.F. 00994810430 Cap. Soc. euro 135.000,00 i.v. Società soggetta a direzione e coordinamento di Apra S.p.a.

Via Porzio, 4 – Centro Direzionale – Isola G/1 80143, Napoli – NA T. +39 081 5625276

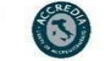

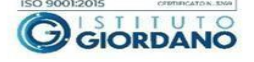

Viale Virgilio, 58/C 41123, Modena – MO T. +39 0731 22911

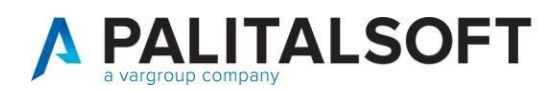

| Periodo                |                   |         |            |                |                       | No. of Lot of Lot of Lo |                         |
|------------------------|-------------------|---------|------------|----------------|-----------------------|----------------------------------------------------------------------------------------------------|-------------------------|
| Dal Mese Ger           | nnaio 🗸           | Al Mese | Dicembre 🗸 |                |                       |                                                                                                    |                         |
| Data di stampa 13/0    | 02/2025 🔳         |         |            |                |                       |                                                                                                    |                         |
| Provenienza            |                   |         |            |                |                       |                                                                                                    | and the second second   |
| Tipo provenienza Entr  | trambe 🗸          |         |            |                |                       |                                                                                                    |                         |
| Tipo ritenute da stamp | pare              | _       |            |                |                       |                                                                                                    |                         |
| IRPEF 🗹 S.S.N.         | . 🗌 INPS          |         | ALTRO      | IRAP Split IVA | Split IVA commerciale | Split IVA istituzionale                                                                                                    | Reverse iva commerciale |
| Reverse iva istituzion | nale 🔄            |         |            |                |                       |                                                                                                    |                         |
| Seleziona tutte Des    | seleziona tutte   |         |            |                |                       |                                                                                                    |                         |
| Riepilogo              |                   |         |            |                |                       |                                                                                                    |                         |
| Riepilogo per cod      | dice ritenuta 🛛 🗸 | 2       |            |                |                       |                                                                                                    |                         |
| Riepilogo per co       | odice tributo 🧧   | 2       |            |                |                       |                                                                                                    |                         |

Nell'ultima pagina del report vengono elencati i codici ritenuta utilizzati nell'esercizio consentendo di determinare i codici da aggiornare.

### Riepilogo ritenute da Gennaio a Dicembre.

| Riepilogo per tributo | Quota esente | Iva       | Imponibile | Ritenuta          | Detrazioni |
|-----------------------|--------------|-----------|------------|-------------------|------------|
| 1040                  | 36.519,03    | 25.924,60 | 159.501,93 | 24.596,58         | 0,00       |
|                       | 12,00        | 0,00      | 12,00      | 0,00              | 0,00       |
| 1045                  | 0,00         | 0,00      | 79.067,61  | 3.162,71          | 0,00       |
|                       |              | <u>A</u>  |            | Quota esente      | 36.531,03  |
|                       |              |           |            | Imponibile        | 238.581,54 |
|                       |              |           |            | Iva               | 25.924,60  |
| TOTALI                |              |           |            | Totale lordo      | 276.368,13 |
|                       |              |           |            | Ritenute          | 27.759,29  |
|                       |              |           |            | Detrazioni        | 0,00       |
|                       |              |           |            | Netto corrisposto | *******    |

### Riepilogo ritenute da Gennaio a Dicembre.

| Riepilogo per ritenuta |                           |      | Quota esente | Iva        | Imponibile | Ritenuta          | Detrazioni |
|------------------------|---------------------------|------|--------------|------------|------------|-------------------|------------|
| 40                     | ritenuta 1040 (A)         | 1040 | 0,00         | 25.924,60  | 122.982,90 | 24.596,58         | 0,00       |
| 44                     | IRPEF REGIME FORFETTARIO  | 1040 | 36.519,03    | 0,00       | 36.519,03  | 0,00              | 0,00       |
| 1                      | Spese esenti ex art. 15   |      | 12,00        | 0,00       | 12,00      | 0,00              | 0,00       |
| 45                     | Contributi a imprese 1045 | 1045 | 0,00         | 0,00       | 79.067,61  | 3.162,71          | 0,00       |
|                        |                           |      |              | 9.         |            | Quota esente      | 36.531,03  |
|                        |                           |      |              | Imponibile |            |                   |            |
|                        |                           |      |              |            |            | Iva               | 25.924,60  |
|                        | TOTALI                    |      |              |            |            | Totale lordo      | 276.368,13 |
|                        |                           |      |              |            |            | Ritenute          | 27.759,29  |
|                        |                           |      |              |            |            | Detrazioni        | 0,00       |
|                        |                           |      |              |            |            | Netto corrisposto | ********   |

| Palitalsoft S.r.l. |  |
|--------------------|--|
| Via Brodolini, 12  |  |

60035, Jesi – AN altre sedi:

altre sedi: Via Paganini, 57 62018, Potenza Picena – MC T. +39 0731 22911

T. +39 0731 22911 palitalsoft@pecraccomandata.it info@palitalsoft.it

P.I./C.F. 00994810430 Cap. Soc. euro 135.000,00 i.v. Società soggetta a direzione e coordinamento di Apra S.p.a.

 Viale Virgilio, 58/C
 Via Porzio, 4 - Centro Direzionale - Isola G/1

 41123, Modena - MO
 80143, Napoli - NA

 T. +39 0731 22911
 T. +39 081 5625276

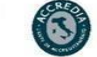

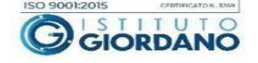

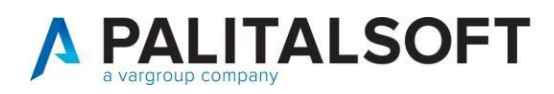

### 3.2 COME MODIFICARE I CODICI DELLE RITENUTE

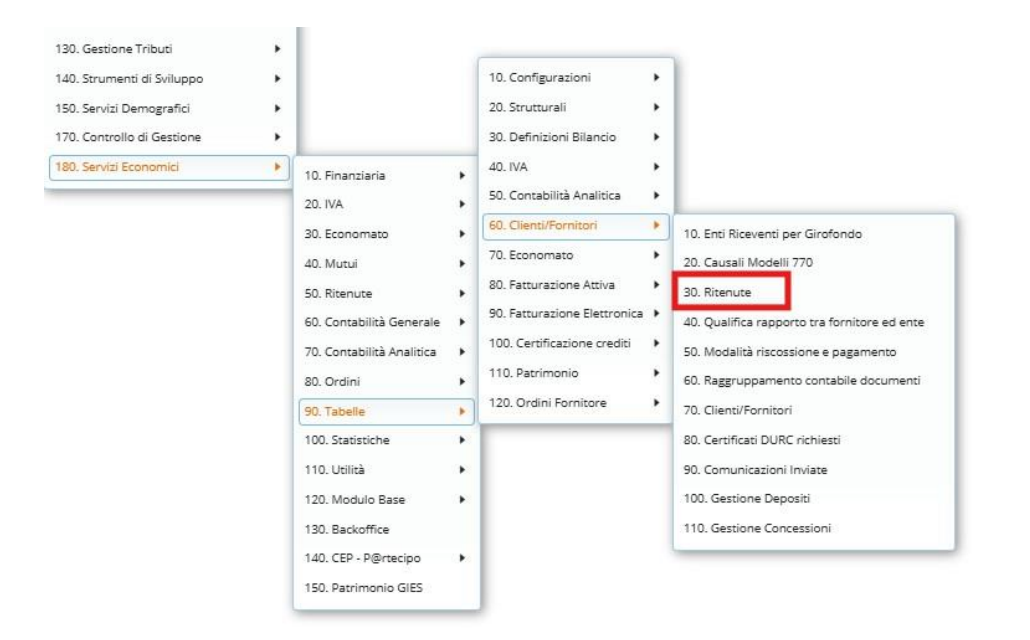

### Selezionare la ritenuta da modificare

|   | Rite | nute |                                         |      |                          |          |              |              |      |
|---|------|------|-----------------------------------------|------|--------------------------|----------|--------------|--------------|------|
|   |      |      | Cod.Rit. Cod.Trib. Descrizione ritenuta |      | Tipo Ritenuta            | Aliquota | % ass. lordo | % sul benef. |      |
|   |      |      |                                         |      |                          | TUTTI ¥  |              |              |      |
|   | ۲    | 1    | 1                                       |      | Spese esenti ex art. 15  | IRPEF    | 0,00         | 0,00         | 0,00 |
|   | МС   | DIFI | CA                                      | MIN  | Certificazione minimi    | IRPEF    | 0,00         | 0,00         | 0,00 |
| 1 | ۲    | ~    | 35                                      | 1040 | ritenuta 1040 (M)        | IRPEF    | 35,00        | 0,00         | 0,00 |
|   | ۲    | ø    | 40                                      | 1040 | ritenuta 1040 (A)        | IRPEF    | 20,00        | 0,00         | 0,00 |
|   | ۲    | ø    | 41                                      | 1040 | ritenuta 1040 (M)        | IRPEF    | 20,00        | 0,00         | 0,00 |
|   | ۲    | 1    | 44                                      | 1040 | IRPEF REGIME FORFETTARIO | IRPEF    | 0,00         | 0,00         | 0,00 |

Palitalsoft S.r.l. Via Brodolini, 12 60035, Jesi – AN

60035, Jesi – AN altre sedi:

altre sedi: Via Paganini, 57 62018, Potenza Picena – MC T. +39 0731 22911 T. +39 0731 22911 palitalsoft@pecraccomandata.it info@palitalsoft.it

Viale Virgilio, 58/C 41123, Modena – MO T. +39 0731 22911 P.I./C.F. 00994810430 Cap. Soc. euro 135.000,00 i.v. Società soggetta a direzione e coordinamento di Apra S.p.a.

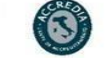

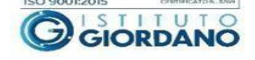

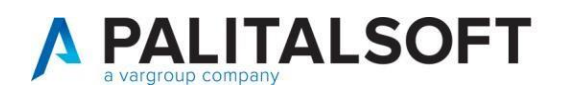

| CED Home         | Ritenute 🗙                       |                                   |                                               |                          |            |
|------------------|----------------------------------|-----------------------------------|-----------------------------------------------|--------------------------|------------|
| Ritenute         |                                  |                                   |                                               |                          |            |
| Codice i         | interno ritenuta* 40             | Descrizione ritenuta ritenuta 1   | 040 (A)                                       | Disat                    | pilitato 🗌 |
| Codice tribu     | uto per ritenuta* 1040           |                                   |                                               |                          |            |
|                  | · <u> </u>                       |                                   |                                               |                          |            |
| Dettaglio        | Reincasso/Pagamento autom        | atico Altri Parametri             |                                               |                          |            |
|                  | Tipo ritenuta                    | IRPEF 🗸                           |                                               |                          |            |
|                  | Aliquota su ritenuta             | 20,00 %                           |                                               |                          |            |
|                  | Assoggettamento sul lordo        | 0,00 %                            |                                               |                          |            |
| Gestione impor   | ti                               |                                   |                                               |                          |            |
|                  | Imponibile ritenuta              | Z Ritenuta Z                      | Esente su ritenuta 🗹                          | Detrazione su ritenuta 🗹 |            |
| Somma su total   | li                               |                                   |                                               |                          |            |
|                  | Imponibile ritenuta              | 🖌 🧧 Ritenuta                      | Esente su ritenuta 🗹                          | Detrazione su ritenuta 🗹 |            |
| Congruenza fra   | importo ritenuta inserita e riti | enuta calcolata                   |                                               |                          |            |
|                  | Controllo importo                |                                   | Scostamento massimo                           | 0,00                     |            |
| Altre opzioni    |                                  |                                   |                                               |                          | Dettaglio  |
| R                | itenuta per stampa mandato       | Ritenute per obbl                 | igo qualifica 🛛                               |                          | Dettaglio  |
| Parametri per c  | ertificazioni annuali            |                                   |                                               |                          |            |
|                  | Comunicazione ai fornitori       | Modello "Certificazione unica" 🗙  |                                               |                          |            |
| Dati per 770     |                                  |                                   |                                               |                          |            |
| Co               | dice quadro per modello 770      | SC - Lavoro autonomo, provvigion  | i e redditi diversi                           | ~                        |            |
|                  | Causale quadro                   | A Prestazioni di lavoro a         | utonomo rientranti nell'esercizio di arte o p | professione              |            |
| Certificazione u | unica lavoro Autonomo            |                                   |                                               |                          |            |
|                  | Tipo Ritenuta                    | A titolo di acconto (Casella 9) 🗙 |                                               |                          |            |
|                  | Tipo Esente                      | Altre somme esenti (Casella 7)    | ~                                             |                          |            |
|                  | Codice Esenzione (Casella 6)     | Non specificato                   | ~                                             |                          |            |
|                  | Spese rimborsate (Casella 20)    |                                   |                                               |                          |            |
| Serv             | vizio autorizzato alla gestione  |                                   |                                               |                          |            |
| Audit            |                                  |                                   |                                               |                          |            |
|                  | Ultima modifica: 19/02/202       | 5 14:27:02 Effettuata da          | : CED                                         |                          |            |

Palitalsoft S.r.l. Via Brodolini, 12 60035, Jesi – AN

altre sedi: Via Paganini, 57 62018, Potenza Picena – MC T. +39 0731 22911

T. +39 0731 22911 palitalsoft@pecraccomandata.it info@palitalsoft.it

P.I./C.F. 00994810430 Cap. Soc. euro 135.000,00 i.v. Società soggetta a direzione e coordinamento di Apra S.p.a.

Viale Virgilio, 58/C 41123, Modena – MO T. +39 0731 22911

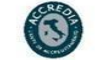

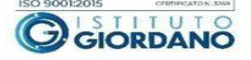

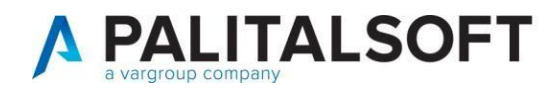

- Entrare in modifica del tipo ritenuta e porre attenzione ai seguenti campi:
- "Comunicazione ai fornitori": parametro necessario per la compilazione della cu con quel codice ritenuta

Parametri per certificazioni annuali

Comunicazione ai fornitori

Modello "Certificazione unica" 🗸

Per quanto riguarda i codici di ritenute non rientranti nella CU (ad esempio il codice 45) il tipo comunicazione va impostato con lettera personalizzata

# Vi consigliamo di copiare le impostazioni nei codici ritenute, verificandoli dall'esercizio precedente (2023)

### 3.3 COME MODIFICARE LA TIPOLOGIA DI RITENUTA REGIME FORFETTARI PER NON EFFETTUARE L'INVIO DELLA CU

Con l'approvazione del Decreto Legislativo n. 1/2024, il sistema fiscale italiano è stato semplificato con una misura attesa da tempo: dal 2025 i contribuenti in regime forfettario e di vantaggio non riceveranno più la <u>Certificazione Unica</u> (CU) dai loro committenti. Questo cambiamento si inserisce nel più ampio processo di digitalizzazione e semplificazione degli adempimenti fiscali, già avviato con l'introduzione della fatturazione elettronica obbligatoria per i forfettari dal 1° gennaio 2024.

Per non effettuare l'invio delle comunicazioni ai forfettari modificare l'impostazione della ritenuta selezionando il parametro come di seguito:

| Parametri per certificazioni annuali |              |   |
|--------------------------------------|--------------|---|
| Comunicazione ai fornitori           | Non previsto | ~ |

# 3.4 AGGIORNAMENTO CODICI RITENUTE PREVIDENZIALI – INPS

Il modello della certificazione unica prevede apposite caselle per l'esposizione delle ritenute previdenziali. Nelle istruzioni per la compilazione viene indicato che in questa sezione **si deve indicare l'importo dei contributi previdenziali dovuti in relazione ai redditi contrassegnati al punto 1 dal codice "C" nonché ai redditi annui superiori a euro** 

 Palitalsoft S.r.l.

 Via Brodolini, 12
 60035, Jesi – AN

 **altre sedi:** Via Paganini, 57
 62018, Potenza Picena – MC

 T. + 39 0731 22911
 Via Paganini
 71

T. +39 0731 22911 palitalsoft@pecraccomandata.it info@palitalsoft.it

MO

Viale Virgilio, 58/C 41123, Modena – M T. +39 0731 22911 it Cap. Soc. euro 135.000,00 i.v. Società soggetta a direzione e coordinamento di Apra S.p.a.

P.I./C.F. 00994810430

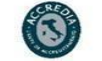

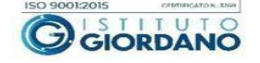

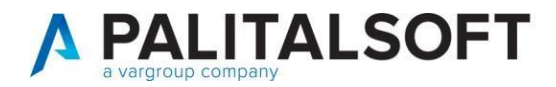

5.000 derivanti dalle attività contrassegnate al punto 1 dai codici "M", "M1" e "V" (vedi elenco parziale della tabella causali)

- C) Utili derivanti da contratti di associazione in partecipazione e da contratti di
  - cointeressenza, quando l'apporto è costituito esclusivamente dalla prestazione di lavoro
- M) Prestazioni di lavoro autonomo non esercitate abitualmente;
- M1) Redditi derivanti dall'assunzione di obblighi di fare, di non fare o permettere;
- V) Provvigioni corrisposte a incaricato per le vendite a domicilio; provvigioni corrisposte a incaricato per la vendita porta a porta e per la vendita ambulante di giornali quotidiani e periodici (L. 25 febbraio 1987, n. 67);

In presenza di ritenute inserite con tali causali, si devono verificare i codici ritenuta utilizzati per evidenziare le ritenute previdenziali (nell'esempio il codice 82) ed impostare il flag tipo comunicazione uguale a 2 (come indicato nella fase precedente.

A questo punto occorre verificare le singole liquidazioni per verificare che ogni rigo di ritenuta previdenziale sia associato alla stessa causale del corrispondente rigo di Irpef

| Ritenute           |                         |            |                                   |                           |                    |        |         |
|--------------------|-------------------------|------------|-----------------------------------|---------------------------|--------------------|--------|---------|
| Codice<br>Ritenuta | Descrizione<br>Ritenuta | Imponibile | Ritenute a<br>carico beneficiario | Ritenute a<br>carico ente | Totale<br>Ritenute | Esente | Detrazi |
| 40 🔍               | ritenuta 1040 (A)       | 2.750,00   | 550,00                            | 0,00                      | 550,00             | 739,20 |         |

### 3.5 AGGIORNAMENTO MODALITÀ DI COMPILAZIONE PARTE ESPROPRI

Compilazione del modello per la parte degli espropri. Il programma della compilazione della CU separa le somme che vengono indicate nelle colonne 131 relative agli espropri e 135 relative al risarcimento del danno con la personalizzazione della tabella ritenute.

Palitalsoft S.r.l. Via Brodolini, 12 60035, Jesi – AN altre sedi: Via Paganini, 57

Via Paganini, 57 62018, Potenza Picena – MC T. +39 0731 22911 T. +39 0731 22911 palitalsoft@pecraccomandata.it info@palitalsoft.it P.I./C.F. 00994810430 Cap. Soc. euro 135.000,00 i.v. Società soggetta a direzione e coordinamento di Apra S.p.a

Viale Virgilio, 58/C 41123, Modena – MO T. +39 0731 22911

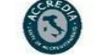

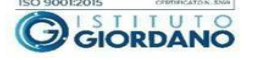

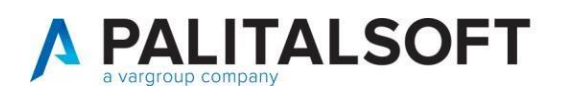

|                                                                       | Codice tributo per ritenuta*<br>Descrizione ritenuta                                                                                                    | 52<br>Indenni                         | tà di esproprio                                                                                                    |                    | Disabilitato 🗍       |                          |
|-----------------------------------------------------------------------|----------------------------------------------------------------------------------------------------|---------------------------------------|----------------------------------------------------------------------------------------------------|--------------------|----------------------|--------------------------|
| Dettaglio                                                             | Reincasso/Pagamento auton                                                                                                    | natico                                | Altri Parametri                                                                                                    |                    |                      |                          |
|                                                                       | Tipo ritenuta                                                                                                    | IRPEF                                 | ~                                                                                                    |                    |                      |                          |
|                                                                       | Aliquota su ritenuta                                                                                                    |                                       | 20,00 %                                                                                                    |                    |                      |                          |
|                                                                       | Assoggettamento sul lordo                                                                                                    |                                       | 100,00 %                                                                                                    |                    |                      |                          |
| Gestione imp                                                          | orti                                                                                                    |                                       |                                                                                                    |                    |                      |                          |
|                                                                       | Imponibile ritenuta                                                                                                    |                                       | Ritenuta                                                                                                    |                    | Esente su ritenuta 🗹 | Detrazione su ritenuta 🗌 |
| Somma su to                                                           | tali                                                                                                    |                                       |                                                                                                    |                    |                      |                          |
|                                                                       | Imponibile ritenuta                                                                                                    |                                       | Ritenuta                                                                                                    |                    | Esente su ritenuta 🔽 | Detrazione su ritenuta   |
| Congruenza f                                                          | ra importo ritenuta inserita e rit                                                                                                    | enuta ca                              | licolata                                                                                                    |                    |                      |                          |
|                                                                       | Controllo importo                                                                                                    |                                       |                                                                                                    |                    |                      |                          |
|                                                                       |                                                                                                    |                                       |                                                                                                    |                    | Scostamento massimo  | 0,00                     |
| Altre opzioni                                                         |                                                                                                    | 575                                   |                                                                                                    |                    | Scostamento massimo  | 0,00                     |
| Altre opzioni                                                         | Ritenuta per stampa mandato                                                                                                    | 0                                     | Ritenute                                                                                                    | per obb            | Scostamento massimo  | 0,00                     |
| Altre opzioni<br>Parametri per                                        | Ritenuta per stampa mandato<br>r certificazioni annuali                                                                                                    | 0                                     | Ritenute                                                                                                    | per obb            | Scostamento massimo  | 0,00                     |
| Altre opzioni<br>Parametri per                                        | Ritenuta per stampa mandato<br>r certificazioni annuali<br>Comunicazione ai fornitori                                                                                                    | Model                                 | Ritenute                                                                                                    | per obb            | Scostamento massimo  | 0,00                     |
| Altre opzioni<br>Parametri per<br>Dati per 770                        | Ritenuta per stampa mandato<br>r certificazioni annuali<br>Comunicazione ai fornitori                                                                                                    | Model                                 | Ritenute<br>lo "Certificazione ur                                                                                     | per obb<br>nica" 🗙 | Scostamento massimo  | 0,00                     |
| Altre opzioni<br>Parametri per<br>Dati per 770                        | Ritenuta per stampa mandato<br>r certificazioni annuali<br>Comunicazione ai fornitori<br>Codice quadro per modello 770                                                                                      | Model                                 | Ritenute<br>lo "Certificazione ur<br>idennità di espropri                                                             | per obb<br>nica" 🗸 | Scostamento massimo  | 0,00                     |
| Altre opzioni<br>Parametri per<br>Dati per 770                        | Ritenuta per stampa mandato<br>rcertificazioni annuali<br>Comunicazione ai fornitori<br>Zodice quadro per modello 770<br>Espropi : Tipo Imponibile                                                          | Model<br>SR - Ir<br>Inden             | Ritenute<br>lo "Certificazione ur<br>idennità di espropri<br>nità di esproprio                                        | per obb<br>nica" 🗸 | Scostamento massimo  | 0,00                     |
| Altre opzioni<br>Parametri pei<br>Dati per 770<br>(<br>Certificazione | Ritenuta per stampa mandato<br>r certificazioni annuali<br>Comunicazione ai fornitori<br>Codice quadro per modello 770<br>Espropi : Tipo Imponibile<br>e unica lavoro Autonomo                              | Model SR - Ir Inden Inden             | Ritenute<br>lo "Certificazione ur<br>idennită di espropri<br>nită di esproprio                                        | per obb<br>hica" 🗸 | Scostamento massimo  | •                        |
| Altre opzioni<br>Parametri per<br>Dati per 770<br>Certificazione      | Ritenuta per stampa mandato<br>certificazioni annuali<br>Comunicazione al fornitori<br>Codice quadro per modello 770<br>Espropi : Tipo Imponibile<br>e unica lavoro Autonomo<br>Tipo Ritenuta               | Model SR - Ir Inden Inden Altre i     | Ritenute<br>lo "Certificazione un<br>idennità di esproprio<br>nità di esproprio<br>nità di esproprio<br>ndennità      | per obb<br>nica" 🗸 | Scostamento massimo  | 0.00                     |
| Altre opzioni<br>Parametri per<br>Dati per 770<br>Certificazione      | Ritenuta per stampa mandato<br>certificazioni annuali<br>Comunicazione al fornitori<br>Codice quadro per modello 770<br>Espropi : Tipo Imponibile<br>e unica lavoro Autonomo<br>Tipo Ritenuta<br>Tipo Sente | SR - Ir<br>Inden<br>Altre i<br>Insere | Ritenute<br>lo "Certificazione ur<br>dennità di esproprio<br>nità di esproprio<br>ndennità<br>imento del danno<br>sei | per obb            | Scostamento massimo  | •.00                     |

Si riporta di seguito l'immagine del modello interessato e le istruzioni relative.

| Somme corrisposte<br>a titolo di indennità | INDENNITÀ DI ESPROPRIO E | RISARCIMENTO DEL DANNO | ALTRE INDENNITÀ E INTERESSI |                     |  |  |
|--------------------------------------------|--------------------------|------------------------|-----------------------------|---------------------|--|--|
| altre indennità<br>e interessi             | Somme corrisposte        | Ritenute operate       | Somme corrisposte           | Ritenute operate    |  |  |
|                                            | INDENNITÀ DI ESPROPRIO E | RISARCIMENTO DEL DANNO | ALTRE IN                    | DENNITÀ E INTERESSI |  |  |
|                                            | Somme corrisposte        | Ritenute operate       | Somme corrisposte           | Ritenute operate    |  |  |
|                                            | 135                      | 136                    | 137                         | 138                 |  |  |

### Somme corrisposte a titolo di indennità di esproprio

La sezione deve essere utilizzata per indicare le somme a titolo di indennità di esproprio e di somme percepite a seguito di cessioni volontarie nel corso di procedimenti espropriativi, nonché di somme comunque dovute per effetto di acquisizioni coattive conseguenti ad occupazioni d'urgenza, con riferimento ad aree destinate alla realizzazione di opere pubbliche o

Palitalsoft S.r.l. Via Brodolini, 12 60035, Jesi – AN **altre sedi:** Via Paganini, 57 62018, Potenza Picena – MC T. +39 0731 22911 T. +39 0731 22911 palitalsoft@pecraccomandata.it info@palitalsoft.it P.I./C.F. 00994810430 Cap. Soc. euro 135.000,00 i.v. Società soggetta a direzione e coordinamento di Apra S.p.a.

Viale Virgilio, 58/C 41123, Modena – MO T. +39 0731 22911

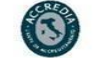

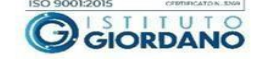

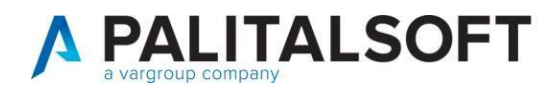

di infrastrutture urbane all'interno di zone omogenee di tipo A, B, C e D di cui al D.M. 2 aprile 1968, definite dagli strumenti urbanistici ovvero ad interventi di edilizia residenziale pubblica ed economica e popolare di cui alla L. 18 aprile 1962, n. 167 (art. 11 L. 30 dicembre 1991, n. 413).

Dovranno inoltre essere indicate le somme corrisposte per occupazione temporanea, risarcimento danni da occupazione acquisitiva, nonché le indennità di occupazione e gli interessi comunque dovuti (art. 11 L. 30 dicembre 1991, n. 413). Nella sezione andranno indicate le suddette somme che siano state corrisposte nel 2019, indipendentemente dalla data del provvedimento sottostante.

Nei **punti 131 e 135** indicare tutte le somme corrisposte a titolo di indennità di esproprio e di risarcimento del danno. Nei **punti 132** e **136** indicare l'ammontare delle ritenute operate a titolo di imposta nella misura del 20 per cento (con facoltà del contribuente di optare, in sede di dichiarazione annuale dei redditi, per la tassazione ordinaria; nel qual caso la ritenuta si considera effettuata a titolo di acconto).

Nei punti 133 e 137 indicare tutte le somme corrisposte a titolo di altre indennità e di interessi.

Nei **punti 134** e **138** indicare l'ammontare delle ritenute operate sulle somme corrisposte a titolo di altre indennità ed interessi.

Palitalsoft S.r.l. Via Brodolini, 12 60035, Jesi – AN

altre sedi: Via Paganini, 57

Via Paganini, 57 62018, Potenza Picena – MC T. +39 0731 22911 T. +39 0731 22911 palitalsoft@pecraccomandata.it info@palitalsoft.it

Viale Virgilio, 58/C 41123, Modena – I T. +39 0731 22911

C Via Porzio, 4 – Centro Direzionale – Isola G/1 MO 80143, Napoli – NA 1 T. +39 081 5625276

P.I./C.F. 00994810430

Cap. Soc. euro 135.000,00 i.v

Società soggetta a direzione e coordinamento di Apra S.p.a.

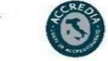

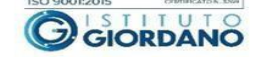

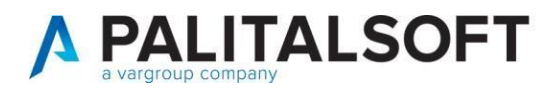

#### 3.6 LISTA CONTROLLO RITENUTE PAGATE

Dal menù delle ritenute effettuare le seguenti stampe di controllo .

| <b>I</b> | Ente di Demo                                                                                                    |                                                                                                    |                                                                                                    |
|----------|----------------------------------------------------------------------------------------------------|----------------------------------------------------------------------------------------------------|----------------------------------------------------------------------------------------------------|
| CED Home | Applicazioni         Q. Ricerca applicazioni:         10. Gestione Documentale         20. Protocollo         30. Polizia Locale         50. Attivita' Economiche         60. Ufficio Tecnico         80. Paghe         90. Lavori Pubblici         110. Amministrazione del Sistema         120. Servizi al cittadino         130. Gestione Tributi         140. Strumenti di Sviluppo         150. Servizi Demografici         170. Controllo di Gestione         180. Servizi Economici | <ul> <li>X</li> <li>10. Finanziaria</li> <li>20. IVA</li> <li>30. Economato</li> <li>40. Mutui</li> <li>50. Ritenute</li> <li>60. Contabilità Generale</li> <li>70. Contabilità Analitica</li> <li>80. Ordini</li> <li>90. Tabelle</li> </ul> | <ul> <li>10. Gestione Ritenute</li> <li>20. Lista di Controllo Ritenute pagate</li> <li>30. Stampa Comunicazione ai fornitori delle ritenute operate</li> <li>40. Certificazione Unica</li> <li>50. Protocolla e invia CU e Ritenute operate</li> </ul> |
|          |                                                                                                    | 100. Statistiche<br>110. Utilità<br>120. Modulo Base                                                                                                    | 60. Creazione archivio 770 - Tracciato Ministeriale<br>70. Stampa Riepilogo ritenute nel periodo<br>80. Verifica Movimenti Ritenute                                                                                                    |

Palitalsoft S.r.l. Via Brodolini, 12 60035, Jesi – AN

altre sedi: Via Paganini, 57 62018, Potenza Picena – MC T. +39 0731 22911

T. +39 0731 22911 palitalsoft@pecraccomandata.it info@palitalsoft.it

Viale Virgilio, 58/C 41123, Modena – MO T. +39 0731 22911

P.I./C.F. 00994810430 Cap. Soc. euro 135.000,00 i.v. Società soggetta a direzione e coordinamento di Apra S.p.a.

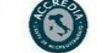

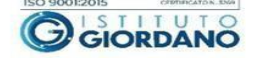

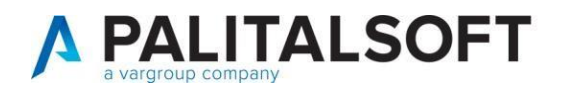

#### Fase 1: Verifica movimenti ritenute

Eseguire il programma verifica movimenti ritenute (compilando la videata nella maniera seguente)

| 🕑 🔡 🕕 📔 Ente di Demo                                | Es.Contabile <u>2024</u><br>Utente: CED       |
|-----------------------------------------------------|-----------------------------------------------|
| CED Home Verifica Movimenti Ritenute 🛛 🗙            |                                               |
| /erifica Movimenti Ritenute                         |                                               |
| Abilita Verifica Ritenute Iniziali                  | Data Registrazione dal 📃 🖩 al 31/12/2024 🗐    |
| Abilita Verifica Ritenute da liquidazioni<br>pagate | Data Mandato dal 01/01/2024 🖩 al 31/12/2024 🗐 |

#### Fase 2: Lista di controllo ritenute

Eseguire il programma lista di controllo ritenute (compilando la videata nella maniera seguente)

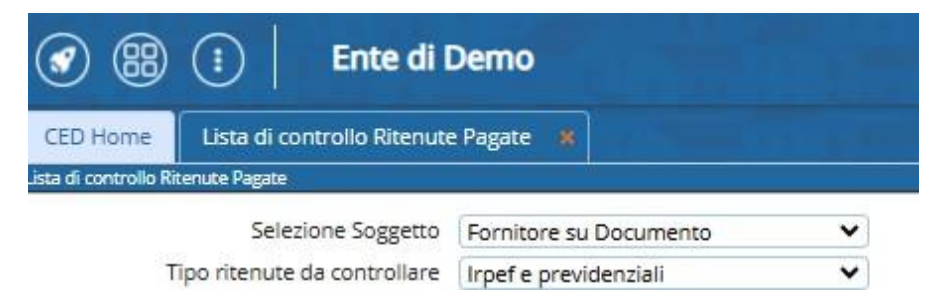

Palitalsoft S.r.l. Via Brodolini, 12 60035, Jesi – AN

altre sedi:

Altre sedi: Via Paganini, 57 62018, Potenza Picena – MC T. +39 0731 22911

T. +39 0731 22911 palitalsoft@pecraccomandata.it info@palitalsoft.it P.I./C.F. 00994810430 Cap. Soc. euro 135.000,00 i.v. Società soggetta a direzione e coordinamento di Apra S.p.a.

Via Porzio, 4 – Centro Direzionale – Isola G/1 80143, Napoli – NA T. +39 081 5625276

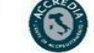

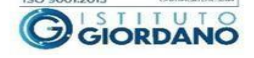

Viale Virgilio, 58/C 41123, Modena – MO T. +39 0731 22911

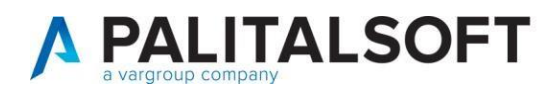

#### 3.7 LISTA CONTROLLO PERCIPIENTI

Lanciare la seguente stampa per ottenere la lista di controllo dei percepimenti per i quali verrà stampato il modello sintetico della Certificazione Unica:

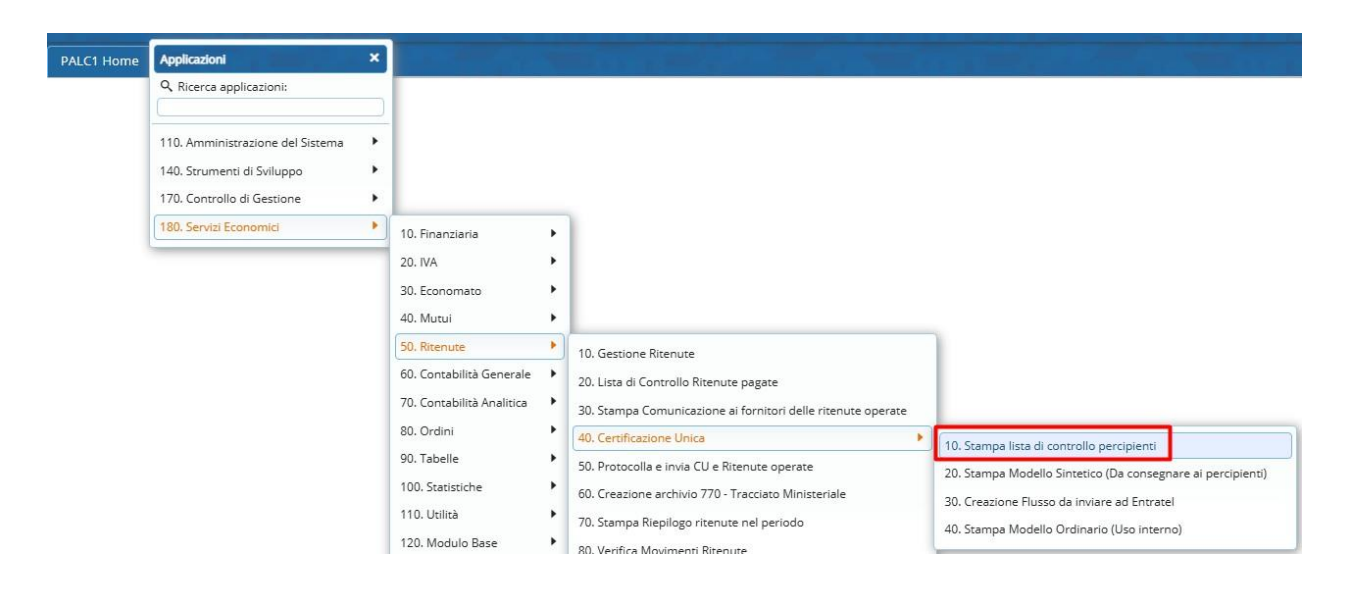

#### COMUNE DI DEMO

Data Report 20/02/2025

CERTIFICAZIONE UNICA 2024 - RIEPILOGO RITENUTE ELABORATE

|    |                                                            |           |          | Com           |            |                                      |                                  |                                          | Esp                                                                            | ropri                                                                              |
|----|------------------------------------------------------------|-----------|----------|---------------|------------|--------------------------------------|----------------------------------|------------------------------------------|--------------------------------------------------------------------------------|------------------------------------------------------------------------------------|
| NR | Codice Fiscale / Partita Iva<br>Nominativo o Denominazione | Matricola | Lordo    | Cod.<br>Esen. | Imponibile | Riten. (Acconto)<br>Rient. (Imposta) | Altro Esente<br>Esente Reg.Conv. | Rit. Prev. C/Ente<br>Rit. Prev. C/Benef. | Indennità: Lordo<br>Altre Ind.: Lordo<br>Ris. Danno: Lordo<br>Interessi: Lordo | Indennită: Riten.<br>Altre Ind.: Riten.<br>Ris. Danno: Riten.<br>Interessi: Riten. |
| 1  | 00994810430                                                | 23340     | 504,00   |               | 504,00     | 140,00                               | 0,00                             | 0,00                                     | 0,00                                                                           | 0,00                                                                               |
|    | PALITALSOFT SRL                                            |           |          |               |            | 0,00                                 | 0,00                             | 0,00                                     | 0,00                                                                           | 0,00                                                                               |
|    |                                                            |           |          |               |            |                                      |                                  |                                          | 0,00                                                                           | 0,00                                                                               |
|    |                                                            |           |          |               |            |                                      |                                  |                                          | 0,00                                                                           | 0,00                                                                               |
| 2  | 00994810430                                                | 23340     | 853,63   | Α             | 853,63     | 170,73                               | 0,00                             | 0,00                                     | 0,00                                                                           | 0,00                                                                               |
|    | PALITALSOFT SRL                                            |           |          |               |            | 0,00                                 | 0,00                             | 0,00                                     | 0,00                                                                           | 0,00                                                                               |
|    |                                                            |           |          |               |            |                                      |                                  |                                          | 0,00                                                                           | 0,00                                                                               |
|    |                                                            |           |          |               |            |                                      |                                  |                                          | 0,00                                                                           | 0,00                                                                               |
| 3  | 00994810430                                                | 23340     | 1,06     | м             | 1,06       | 0,22                                 | 0,00                             | 0,00                                     | 0,00                                                                           | 0,00                                                                               |
|    | PALITALSOFT SRL                                            |           |          |               |            | 0,00                                 | 0,00                             | 0,00                                     | 0,00                                                                           | 0,00                                                                               |
|    |                                                            |           |          |               |            |                                      |                                  |                                          | 0,00                                                                           | 0,00                                                                               |
|    |                                                            |           |          |               |            |                                      |                                  |                                          | 0,00                                                                           | 0,00                                                                               |
| 4  | CNRFNC74S29A271R                                           | 24654     | 2.583,50 | м             | 2.583,50   | 516,70                               | 0,00                             | 0,00                                     | 0,00                                                                           | 0,00                                                                               |
|    | CANORI FRANCESCO                                           |           |          |               |            | 0,00                                 | 0,00                             | 0,00                                     | 0,00                                                                           | 0,00                                                                               |
|    |                                                            |           |          |               |            |                                      |                                  |                                          | 0,00                                                                           | 0,00                                                                               |
|    |                                                            |           |          |               |            |                                      |                                  |                                          | 0,00                                                                           | 0,00                                                                               |
| 1  |                                                            |           | 1        | 1             |            |                                      |                                  |                                          |                                                                                |                                                                                    |

#### 4. **STAMPA CERTIFICAZIONI**

Palitalsoft S.r.l. Via Brodolini, 12 60035, Jesi – AN

altre sedi:

Via Paganini, 57 62018, Potenza Picena – MC T. +39 0731 22911

T. +39 0731 22911 palitalsoft@pecraccomandata.it info@palitalsoft.it P.I./C.F. 00994810430 Cap. Soc. euro 135.000,00 i.v. Società soggetta a direzione e coordinamento di Apra S.p.a.

Viale Virgilio, 58/C 41123, Modena – MO T. +39 0731 22911

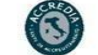

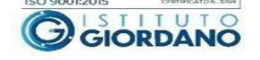

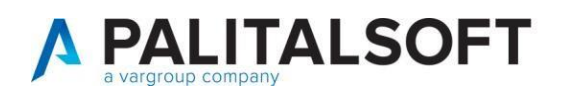

| <b>I</b> | 🔅   Ente di Demo                                                                                                    |                                                                                                    |                                                                                                    | Es.Contabile 2025<br>Utente: CED VARE ( () () () () () () () () () () () () (                                                                                                    |
|----------|----------------------------------------------------------------------------------------------------|----------------------------------------------------------------------------------------------------|----------------------------------------------------------------------------------------------------|----------------------------------------------------------------------------------------------------|
| CED Home | Ente di Demo      Applicazioni      Ricerca applicazioni:      O. Ricerca applicazioni:      O. Orotocollo      O. Protocollo      O. Polizia Locale      So. Attivita' Economiche      O. Ufficio Tecnico      No Paghe      O. Lavori Pubblici      110. Amministrazione del Sistema      120. Servizi al cittadino      130. Gestione Tributi      140. Strumenti di Sviluppo      150. Servizi Demografici | 10. Finanziaria<br>20. IVA<br>30. Economato<br>40. Mutui<br>50. Ritenute<br>60. Contabilità Generale | 10. Gestione Ritenute                                                                                                    |                                                                                                    |
|          | 170. Controllo di Gestione     180. Servizi Economici                                                                                                    | 70. Contabilità Analitica<br>80. Ordini                                                              | 30. Stampa Comunicazione ai fornitori delle ritenute operate                                                                                                    |                                                                                                    |
|          |                                                                                                    | 90. Tabelle +<br>100. Statistiche +<br>110. Utilità +<br>120. Modulo Base +                          | 40. Certificazione Unica       50. Protocolla e invia CU e Ritenute operate       60. Creazione archivio 770 - Tracciato Ministeriale       70. Stampa Riepilogo ritenute nel periodo       80. Verifica Movimenti Ritenute | <ul> <li>10. Stampa lista di controllo percipienti</li> <li>20. Stampa Modello Sintetico (Da consegnare ai percipienti)</li> <li>30. Creazione Flusso da inviare ad Entratel</li> <li>40. Stampa Modello Ordinario (Uso interno)</li> </ul> |

Per procedere alla stampa si deve premere 'Estrai' dopo aver compilato i campi obbligatori:

- Mail;
- Cognome, nome e codice fiscale;

|                                      | Ente di Demo                                         |                                                      | Es.Contabile <u>2024</u><br>Utente: CED |
|--------------------------------------|------------------------------------------------------|------------------------------------------------------|-----------------------------------------|
| CED Home Certificazio                | ne Unica 🗶                                           |                                                      |                                         |
| Certificazione unica Modello Sinteti |                                                      |                                                      |                                         |
| Dati Ente                            |                                                      |                                                      |                                         |
| Descrizione                          | Comune di Demo                                       | Cod. Fiscale 00449500999 Cod. Attività 841110        |                                         |
| Indirizzo                            | Via Sauli Pallavicino, 39 bor_enti                   |                                                      |                                         |
| Località                             | Arenzano                                             | CAP 16011 Provincia GE Telefono 01091381             |                                         |
| Mail                                 | mail                                                 | ]                                                    |                                         |
| Dati Firmatario comunicazi           | one                                                  |                                                      |                                         |
| Cognome e Nome                       | cognome                                              | nome                                                 |                                         |
| Codice Fiscale                       | ASSSDDDDDDDDD Codice Carica 1 - Rappresentante       | e legale, negoziale o di fatto, socio amministratore |                                         |
| Dati intermediario                   |                                                      |                                                      |                                         |
| Invio da intermediario               | Cod. Fisc. Incaricato                                | aricato                                              |                                         |
| Impegno a trasmettere                | Non specificato                                      | ✓ Data dell'impegno                                  |                                         |
| Modo Selezione x Data                | 0 - Data Emissione Mandato V Ditta Individuale       | e 0 - Codice Fiscale                                 |                                         |
| Selezione Soggetto                   | 1 - Fornitore su documento                           |                                                      |                                         |
| Tipo Ordinamento                     | 3 - Codice Fiscale o Partita IVA   Riepilogo ritenut | ite stampate 🗹                                       |                                         |
| Selezione Fornitori                  |                                                      |                                                      |                                         |
| Codice Fornitore dal                 | 0 9 2                                                |                                                      |                                         |
| al                                   | 0 9 2                                                |                                                      |                                         |
| Codice Qualifica dal                 | al                                                   |                                                      |                                         |
| Tipo persona                         | 2 - Entrambe                                         |                                                      |                                         |

### Dopodiché fare "estrai"

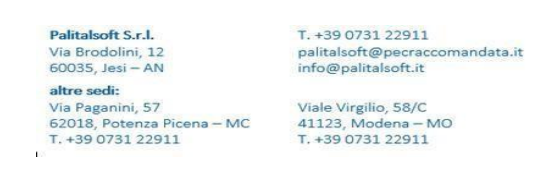

P.I./C.F. 00994810430 Cap. Soc. euro 135.000,00 i.v. Società soggetta a direzione e coordinamento di Apra S.p.a.

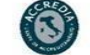

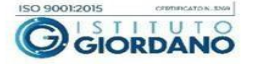

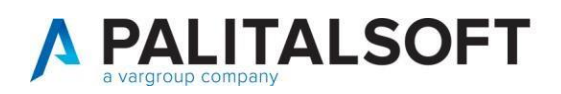

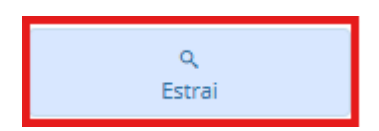

In questo modo vengono elencate le certificazioni da stampare come da videata seguente:

| I 🕄 🕲 🕄                           | Ente di Demo                                                                                                    |     |               |                  |                    |     |           |            |                         |           | Es.Contabile <u>2024</u><br>Utente: CED |              | <b>?</b> | Ð     | ۲    | () (j                | 80       |
|-----------------------------------|----------------------------------------------------------------------------------------------------|-----|---------------|------------------|--------------------|-----|-----------|------------|-------------------------|-----------|-----------------------------------------|--------------|----------|-------|------|----------------------|----------|
| CED Home Certifica                | zione Unica 🕺                                                                                                    |     |               |                  |                    |     |           |            |                         |           |                                         |              |          |       |      |                      |          |
| iertificazione unica Modello Sint | etico                                                                                                    |     |               |                  |                    |     |           |            |                         |           |                                         |              |          |       | 1.11 |                      |          |
| Elenco percepienti                | and the second second se |     |               |                  |                    |     |           |            |                         |           |                                         |              |          |       | Î    | 2                    |          |
| Nr. Riga - Codice Fiscale         | Cognome e Nome \ Ragione Sociale                                                                                                    | SEL | Tipo Invio    | Nr Prot.Entratel | Prog. Cu. Entratel | CAU | Cod. Eser | Cat. Parti | Eventi Ecc C. Fisc. Ent | e Previd. | Rag. Sociale Ente Previd.               | Cod. Azienda | Categ.   | Rit.F |      | Altra Ric            | erca     |
| 1<br>00994810430                  | PALITALSOFT SRL                                                                                                    |     | Primo Invio 👻 |                  | 0                  |     | 0         | 01 -       | 01 •                    |           |                                         |              |          |       |      | 8                    |          |
| 2<br>00994810430                  | PALITALSOFT SRL                                                                                                    |     | Primo Invio 👻 |                  | 0                  | A   |           | 01 -       | 01 •                    |           |                                         |              |          |       |      | Stam                 | ра       |
| 3<br>00994810430                  | PALITALSOFT SRL                                                                                                    |     | Primo Invio 👻 |                  | 0                  | м   | 22        | 01 -       | 01 •                    |           |                                         |              |          |       |      | Stampa Dr            | finitiva |
| 4<br>VLLFNC70C17C8235             | VALLE<br>FRANCESCO                                                                                                    |     | Primo Invio 👻 |                  | 0                  | A   |           | 0   •      | 01 •                    |           |                                         |              |          |       | 1    | Seleziona Righe Pere | epienti  |
|                                   |                                                                                                    |     |               |                  |                    |     |           |            |                         |           |                                         |              |          |       |      | Selezion:            | Tutti    |
|                                   |                                                                                                    |     |               |                  |                    |     |           |            |                         |           |                                         |              |          |       |      | Oelezion.            | i Tutti  |

### Verificare:

- 1. Che la colonna causale sia valorizzata correttamente (per redditi di lavoro autonomo/assimilati. Per agevolare il controllo è possibile cliccare sul titolo della colonna stessa ed averne l'ordinamento alfabetico. Se si devono fare delle modifiche, fare le modifiche sui documenti di spesa e rieseguire il programma di stampa
- 2. Per ritenute INPS nel caso si debba compilare la sezione dei dati previdenziali inserire i dati dell'ente previdenziale a cui è stato fatto il versamento (per dettagli consultare le istruzioni per la compilazione della certificazione unica)
- 3. Se necessario, compilare il campo Categorie Particolari (per dettagli consultare le istruzioni per la compilazione della certificazione unica)
- 4. Se necessario, compilare il campo Eventi eccezionali (per dettagli consultare le istruzioni per la compilazione della certificazione unica)

Infine, premere 'Stampa' per stampare le certificazioni.

NOTA: le certificazioni stampate vengono anche salvate nel documentale (in tal caso occorre cliccare su "stampa definitiva")

Palitalsoft S.r.l. Via Brodolini, 12 60035, Jesi – AN

Picena – MC

**altre sedi:** Via Paganini, 57 62018, Potenza Pic T. +39 0731 22911 T. +39 0731 22911 palitalsoft@pecraccomandata.it info@palitalsoft.it P.I./C.F. 00994810430 Cap. Soc. euro 135.000,00 i.v. Società soggetta a direzione e coordinamento di Apra S.p.a.

Viale Virgilio, 58/C 41123, Modena – MO T. +39 0731 22911

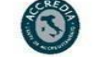

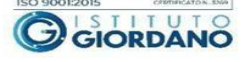

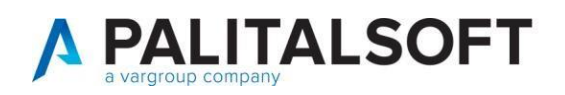

# 5. CREAZIONE FLUSSO DA INVIARE ALL'AGENZIA DELLE ENTRATE

| I 🕄 🕄    | (i) Ente di Demo                                                                                                    |                                                                                                    |                                                                                                    | Es.Contabile <u>2025</u><br>Utente: CED                                                                  |                                                                                              | <b>?</b>    | •    |
|----------|----------------------------------------------------------------------------------------------------|----------------------------------------------------------------------------------------------------|----------------------------------------------------------------------------------------------------|----------------------------------------------------------------------------------------------------|----------------------------------------------------------------------------------------------|-------------|------|
| CED Home | Applicazioni       Q. Ricerca applicazioni:       10. Gestione Documentale       20. Protocollo       30. Polizia Locale       50. Attivita' Economiche       60. Ufficio Tecnico       80. Paghe       90. Lavori Pubblici       110. Amministrazione del Sistema       120. Servizi al cittadino       130. Gestione Tributi       140. Strumenti di Sviluppo | 10. Finanziaria         20. IVA         30. Economato         40. Mutui         50. Ritenute         60. Contabilità Generale         70. Contabilità Analitica           | 10. Gestione Ritenute<br>20. Lista di Controllo Ritenute pagate<br>30. Stampa Comunicazione ai fornitori delle ritenute operate                                                                                                 |                                                                                                    |                                                                                              |             |      |
|          | 170. Servizi Economici                                                                                                    | 80. Ordini       90. Tabelle       100. Statistiche       110. Utilità       120. Modulo Base       130. Backoffice       140. CEP - P@rtecipo       150. Battimonic GIES | 40. Certificazione Unica         50. Protocolla e invia CU e Ritenute operate       60. Creazione archivio 770 - Tracciato Ministeriale         70. Stampa Riepilogo ritenute nel periodo       80. Verifica Movimenti Ritenute | 10. Stampa lista di contr<br>20. Stampa Modello Sin<br>30. Creazione Flusso da<br>40. Stampa Modello Orc | rollo percipienti<br>tetico (Da consegnare a<br>inviare ad Entratel<br>dinario (Uso interno) | i percipier | nti) |

### Clicco il pulsante Estrai

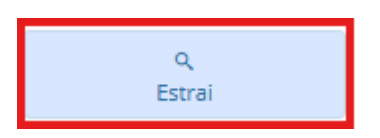

Premendo 'Estrai', come per la funzione di stampa, viene visualizzato l'elenco delle certificazioni pronto per essere inserite nel flusso.

Premendo 'Crea' verrà creato il flusso nella cartella specificata. Tale flusso dovrà essere spedito come da istruzioni dell'Agenzia delle Entrate'.

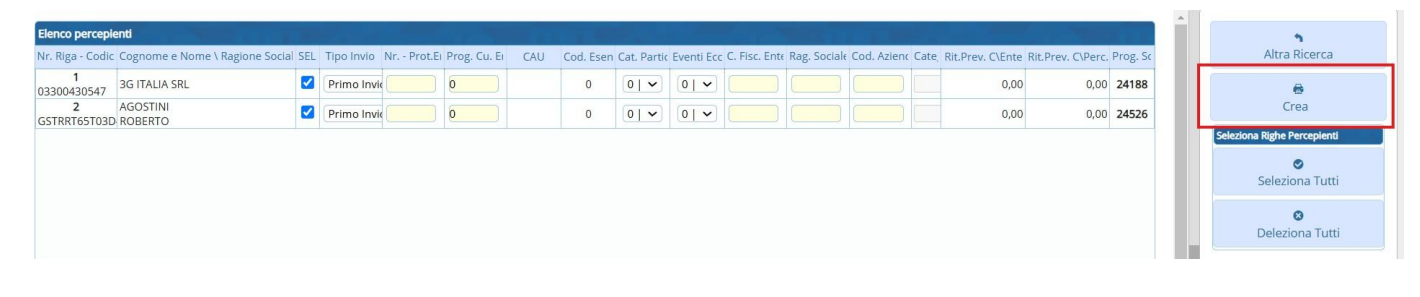

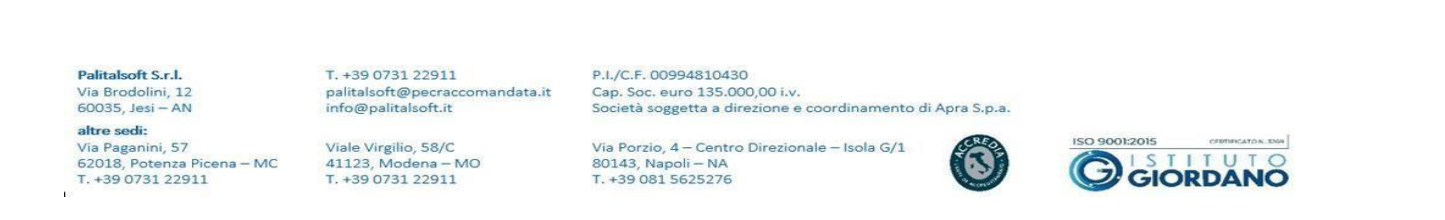

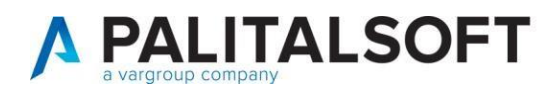

## 6 COMUNICAZIONE CON LETTERA PERSONALIZZATA

È stata implementata su CWOL la possibilità di stampare il modello 770 – Certificazioni a fornitori. Il parametro necessario da impostare sulla tabella delle ritenute affinché venga prodotta tale stampa è "Comunicazione a fornitori" =" Lettera personalizzata" (Esempio ritenuta 1045)

| Codice interno ritenuta* 45<br>Codice tributo per ritenuta* 1045 | Descrizione ritenuta Contributi a imprese 1045 Disabilitato                              |
|------------------------------------------------------------------|------------------------------------------------------------------------------------------|
| Dettaglio Reincasso/Pagamento autor                              | natico Altri Parametri                                                                   |
| Tipo ritenuta                                                    |                                                                                          |
| Aliquota su ritenuta                                             | 4,00 %                                                                                   |
| Assoggettamento sul lordo                                        | 0,00 %                                                                                   |
| Gestione importi                                                 |                                                                                          |
| Imponibile ritenuta                                              | 🗹 Ritenuta 🗹 Esente su ritenuta 🗹 Detrazione su ritenuta 🗌                               |
| Somma su totali                                                  |                                                                                          |
| Imponibile ritenuta                                              | 🗹 Ritenuta 🗹 Esente su ritenuta 🗹 Detrazione su ritenuta 🗌                               |
| Congruenza fra importo ritenuta inserita e rit                   | tenuta calcolata                                                                         |
| Controllo importo                                                | Scostamento massimo 0,00                                                                 |
| Altre opzioni                                                    |                                                                                          |
| Ritenuta per stampa mandato                                      | Ritenute per obbligo qualifica                                                           |
| Parametri per certificazioni annuali                             |                                                                                          |
| Comunicazione ai fornitori                                       | Lettera personalizzata 🔹 🗸                                                               |
| Dati per 770                                                     |                                                                                          |
| Codice quadro per modello 770                                    | SF - Redditi di capitale, compensi per avviamento commerciale, contributi da enti publ 🗸 |
| Causale quadro                                                   | A Q contributi enti pubblici e privati                                                   |
| Certificazione unica lavoro Autonomo                             |                                                                                          |
| Tipo Ritenuta                                                    | A titolo di acconto (Casella 9) 🗸                                                        |
| Tipo Esente                                                      | Altre somme esenti (Casella 7) 🗸                                                         |
| Codice Esenzione (Casella 6)                                     | Non specificato 🗸                                                                        |
| Spese rimborsate (Casella 20)                                    |                                                                                          |

Il punto a Menù da seguire per effettuare la stampa è il seguente:

Palitalsoft S.r.l. Via Brodolini, 12 60035, Jesi – AN

Altre sedi: Via Paganini, 57 62018, Potenza Picena – MC T. +39 0731 22911

altre sedi:

T. +39 0731 22911 palitalsoft@pecraccomandata.it info@palitalsoft.it P.I./C.F. 00994810430 Cap. Soc. euro 135.000,00 i.v. Società soggetta a direzione e coordinamento di Apra S.p.a.

Viale Virgilio, 58/C 41123, Modena – MO T. +39 0731 22911

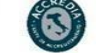

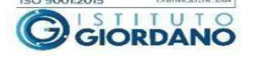

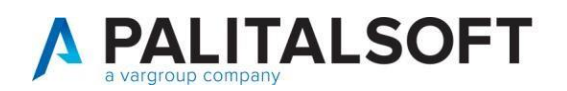

| A strationi                      |                                                                                                    |                                                              |
|----------------------------------|----------------------------------------------------------------------------------------------------|--------------------------------------------------------------|
| MIENU za applicazioni:           |                                                                                                    |                                                              |
| 10. Gestione Documentale         |                                                                                                    |                                                              |
| 20. Protocollo                   | •                                                                                                    |                                                              |
| 30. Polizia Locale               | ►                                                                                                    |                                                              |
| 50. Attivita' Economiche         | •                                                                                                    |                                                              |
| 60. Ufficio Tecnico              | •S                                                                                                    |                                                              |
| 80. Paghe                        | •                                                                                                    |                                                              |
| 90. Lavori Pubblici              | <b>F</b>                                                                                                    |                                                              |
| 110. Amministrazione del Sistema | • · ·                                                                                                    |                                                              |
| 120. Servizi al cittadino        | <b>F</b>                                                                                                    |                                                              |
| 130. Gestione Tributi            | •                                                                                                    |                                                              |
| 140. Strumenti di Sviluppo       | •                                                                                                    |                                                              |
| 150. Servizi Demografici         | <ul> <li>Example 1</li> </ul>                                                                                                    |                                                              |
| 170. Controllo di Gestione       | •                                                                                                    |                                                              |
| 180. Servizi Economici           | 10. Finanziaria                                                                                                    |                                                              |
|                                  | 20. IVA                                                                                                    |                                                              |
|                                  | 30. Economato                                                                                                    |                                                              |
|                                  | 40. Mutui                                                                                                    |                                                              |
|                                  | 50. Ritenute                                                                                                    | 10. Gestione Ritenute                                        |
|                                  | 60. Contabilità Generale                                                                                                    | 20. Lista di Controllo Ritenute pagate                       |
|                                  | 70. Contabilità Analitica 🕨                                                                                                    | 30. Stampa Comunicazione ai fornitori delle ritenute operate |
|                                  | 80. Ordini                                                                                                    | 40. Certificazione Unica                                     |
|                                  | 90. Tabelle                                                                                                    | 50. Protocolla e invia CU e Ritenute operate                 |
|                                  | 100. Statistiche                                                                                                    | 60. Creazione archivio 770 - Tracciato Ministeriale          |
|                                  | 110. Utilità 🕨                                                                                                    | 70. Stampa Riepilogo ritenute nel periodo                    |
|                                  | 120. Modulo Base                                                                                                    | 80. Verifica Movimenti Ritenute                              |
|                                  | 130. Backoffice                                                                                                    |                                                              |
|                                  | Contraction of a contract of the second of the second of the |                                                              |

| Modo Selezione x Data | Data Emissione Mandato   | Tipo ritenuta da stampare IRPEF 🗸 | ē                 |
|-----------------------|--------------------------|-----------------------------------|-------------------|
| Selezione Fornitori   |                          |                                   | Stampa            |
| Codice Fornitore dal  | 0 9 2                    |                                   |                   |
| al                    | 0 9 2                    |                                   | Stampa Definitiva |
| Codice Qualifica dal  | al                       |                                   |                   |
| Tipo persona          | Entrambe 🗸               |                                   |                   |
| Tipo Ordinamento      | Matricola Soggetto       |                                   |                   |
| Selezione Soggetto    | Fornitore su documento 🗸 | Riepilogo ritenute stampate 🗹     |                   |
| Codic                 | e Testo                  |                                   |                   |
| Data stampa           | 21/02/2025               |                                   |                   |

# ANNULLO/SOSTITUZIONE CERTIFICAZIONI INVIATE

 Palitalsoft S.r.l.

 Via Brodolini, 12

 60035, Jesi – AN

 **altre sedi:** 

 Via Paganini, 57

 62018, Potenza Picena – MC

 T. +39 0731 22911

7

T. +39 0731 22911 palitalsoft@pecraccomandata.it info@palitalsoft.it

Viale Virgilio, 58/C 41123, Modena – MO T. +39 0731 22911 P.I./C.F. 00994810430 Cap. Soc. euro 135.000,00 i.v. Società soggetta a direzione e coordinamento di Apra S.p.a.

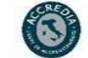

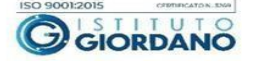

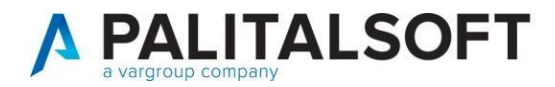

In questo paragrafo vengono descritte le operazioni da fare per annullare e/o sostituire delle certificazioni già inviate ed <u>acquisite</u> dall'Agenzia delle Entrate.

Per procedere con l'operazione è necessario essere in possesso del numero protocollo rilasciato dall'agenzia delle entrate relativo alle certificazioni da annullare/sostituire.

AGENZIA DELLE ENTRATE

Certificazione Unica

# ELENCO CERTIFICAZIONI ACQUISITE E/O SCARTATE

| Esito     | Protocollo<br>telematico |        | Progressivo | Codice fiscale          |
|-----------|--------------------------|--------|-------------|-------------------------|
| acquisito | 15022616101540969        | 000022 | 00022       | percipience             |
| acquisito | 15022616101540969        | 000023 | 00023       | 0100000000              |
| acquisito | 15022616101540969        | 000024 | 00024       | C                       |
| acquisito | 15022616101540969        | 000025 | 00025       | during the famous and a |
| acquisito | 15022616101540969        | 000026 | 00026       |                         |
| acquisito | 15022616101540969        | 000027 | 00027       | P1                      |

Per procedere con l'annullo/sostituzione, eseguire il programma di creazione flusso e nella videata che elenca le certificazioni da includere nel flusso:

| CED Home M                 | lonitor × | Protocolla e invia CU e Ritenute operate 🗙 🖸                                                                                                    | Certificazione Unica |                               |                  |                    |     |           |             |
|----------------------------|-----------|----------------------------------------------------------------------------------------------------|----------------------|-------------------------------|------------------|--------------------|-----|-----------|-------------|
| Certificazione unica - Cre | a flusso  | La U                                                                                                    |                      | <u>ho</u>                     |                  |                    |     |           |             |
| Elenco percepienti         |           | Contraction of the local division of the local division of the loc |                      |                               |                  |                    |     |           |             |
| Nr. Riga - Codic           | e Fiscale | Cognome e Nome \ Ragione Sociale                                                                                                    | SEL                  | Tipo Invio                    | Nr Prot.Entratel | Prog. Cu. Entratel | CAU | Cod. Esen | Cat. Partic |
| 1<br>03464190101           |           | VILLA PERLA SERVICE SRL COOPERATIVA SOCIALE ONLUS                                                                                                    |                      | Primo Invio 🖌                 | C                | 0                  | м   | 0         | 01~         |
| 2<br>03806350371           |           | 3C SPORT INTERNATIONAL S.A.S.                                                                                                    |                      | Primo Invio<br>Annullo        |                  | 0                  | A   | o         | 014         |
| 3<br>BRBLRA84T58D488       | 3G        | BARBETTI<br>LAURA                                                                                                    |                      | Sostituzione<br>Primo Invio V |                  | 0                  |     | 0         | 01~         |
| 4<br>LROMLE65M43I480       | ox        | LO RE<br>EMILIA                                                                                                    |                      | Primo Invio 👻                 |                  | 0                  | М   | 0         | 01 🗸        |

Palitalsoft S.r.l. Via Brodolini, 12 60035, Jesi – AN

60035, Jesi – AN altre sedi: Via Paganini, 57

Aure sedi: Via Paganini, 57 62018, Potenza Picena – MC T. +39 0731 22911 T. +39 0731 22911 palitalsoft@pecraccomandata.it info@palitalsoft.it P.I./C.F. 00994810430 Cap. Soc. euro 135.000,00 i.v. Società soggetta a direzione e coordinamento di Apra S.p.a.

Viale Virgilio, 58/C 41123, Modena – MO T. +39 0731 22911

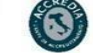

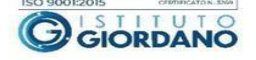

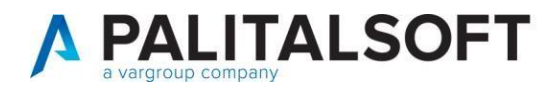

Effettuare le seguenti operazioni:

- 1- Selezione il percipiente di cui si vuole fare l'annullamento e/o la sostituzione
- 2- Scegliere il tipo di operazione (Annullo / sostituzione)
- 3- Riportare il numero protocollo e il progressivo certificazione assegnato dall'Agenzia delle Entrate

Nota sulla creazione dei flussi: Entratel non accetta flussi contenenti sia annulli/sostituzioni che invio di prime certificazioni.

Palitalsoft S.r.l. Via Brodolini, 12 60035, Jesi – AN

altre sedi:

altre sedi: Via Paganini, 57 62018, Potenza Picena – MC T. +39 0731 22911

T. +39 0731 22911 palitalsoft@pecraccomandata.it info@palitalsoft.it

Viale Virgilio, 58/C 41123, Modena – MO T. +39 0731 22911

P.I./C.F. 00994810430 Cap. Soc. euro 135.000,00 i.v. Società soggetta a direzione e coordinamento di Apra S.p.a. Via Porzio, 4 – Centro Direzionale – Isola G/1 80143, Napoli – NA T. +39 081 5625276

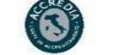

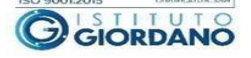

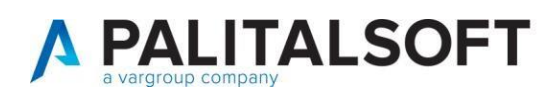

# 8 CASI PARTICOLARI

### 8.1 COMPENSI NON ASSOGGETTATI A RITENUTA D'ACCONTO

Nel caso si abbia la casistica di corrisposti ai soggetti che applicano in regime fiscale di vantaggio per l'imprenditoria giovanile e lavoratori in mobilità, previsto dall'articolo 27 D.L. 98/2011 (c.d. "CONTRIBUENTI MINIMI"). Caricare nella tabella ritenute un codice ritenuta apposita come da esempio sottostante

|                                                                  | Codice tributo per ritenuta*                                                                                                    | MIN                            |                                                                                                    |                                                              | Disabilitato                                                               |                                                                                                    |                    |            |
|------------------------------------------------------------------|----------------------------------------------------------------------------------------------------|--------------------------------|----------------------------------------------------------------------------------------------------|--------------------------------------------------------------|----------------------------------------------------------------------------|----------------------------------------------------------------------------------------------------|--------------------|------------|
|                                                                  | Descrizione ritenuta                                                                                                    | Certifica                      | zione minimi                                                                                                    |                                                              |                                                                            | 10                                                                                                    |                    |            |
| Destruction                                                      |                                                                                                    |                                | Albert Descentioned                                                                                                    |                                                              |                                                                            |                                                                                                    |                    |            |
| Dettagno                                                         | Ties sites uto                                                                                                    | Inner                          | Alter Parametri                                                                                                    |                                                              |                                                                            | and the second second second second second second second second second second second second second second second |                    |            |
|                                                                  | Aliqueta su siteguita                                                                                                    | IRPEF                          | 0.00 %                                                                                                    |                                                              |                                                                            |                                                                                                    |                    |            |
|                                                                  | Accordettamento cul lordo                                                                                                    |                                | 0,00 %                                                                                                    |                                                              |                                                                            |                                                                                                    |                    |            |
|                                                                  | Assoggettamento suriordo                                                                                                    | L                              | 0,00                                                                                                    |                                                              |                                                                            |                                                                                                    |                    |            |
| sestione imp                                                     | Imponibile ritenuta                                                                                                    |                                | Ritenuta                                                                                                    |                                                              | Esente su ritenuta                                                         |                                                                                                    | Detrazione su      | ritenuta [ |
| Somma su to                                                      | tali                                                                                                    |                                |                                                                                                    |                                                              |                                                                            |                                                                                                    |                    |            |
|                                                                  | Imponibile ritenuta                                                                                                    |                                | Ritenuta                                                                                                    |                                                              | Esente su ritenuta                                                         |                                                                                                    | Detrazione su      | ritenuta [ |
| Congruenza f                                                     | ra importo ritenuta inserita e rit                                                                                                    |                                |                                                                                                    |                                                              |                                                                            |                                                                                                    |                    |            |
|                                                                  | the second second second second second second second second second second second second second second second se                                                                                                    | enuta car                      | colata                                                                                                    |                                                              |                                                                            |                                                                                                    |                    |            |
| 0                                                                | ,<br>Controllo importo                                                                                                    |                                | colata                                                                                                    |                                                              | Scostam                                                                    | ento massimo                                                                                                    | <u> </u>           | 0,00       |
| Altre opzioni                                                    | ,<br>Controllo importo                                                                                                    |                                | colata                                                                                                    |                                                              | Scostan                                                                    | ento massimo                                                                                                    | Ĩ.                 | 0,00       |
| Altre opzioni                                                    | Controllo importo                                                                                                    |                                | Ritenute                                                                                                    | per obbli                                                    | Scostan                                                                    | ento massimo                                                                                                    | [                  | 0,00       |
| Altre opzioni<br>Parametri pe                                    | Controllo importo<br>Ritenuta per stampa mandato<br>r certificazioni annuali                                                                                                    |                                | Ritenute                                                                                                    | per obblig                                                   | Scostam<br>go qualifica 🗆                                                  | ento massimo                                                                                                    | Ĩ.                 | 0,00       |
| Altre opzioni<br>Parametri pe                                    | Controllo importo<br>Ritenuta per stampa mandato<br>certificazioni annuali<br>Compicazione al fornitori                                                                                                    |                                | Ritenute                                                                                                    | per obblig                                                   | Scostam<br>go qualifica 🗌                                                  | ento massimo                                                                                                    | [                  | 0,00       |
| Altre opzioni<br>Parametri pe                                    | Controllo importo<br>Ritenuta per stampa mandato<br>r certificazioni annuali<br>Comunicazione ai fornitori                                                                                                    | (Modello                       | Ritenute                                                                                                    | per obblij<br>nica" 🗸 ]                                      | Scostan                                                                    | ento massimo                                                                                                    | [                  | 0,00       |
| Altre opzioni<br>Parametri pe<br>Dati per 770                    | Controllo importo<br>Ritenuta per stampa mandato<br>r certificazioni annuali<br>Comunicazione ai fornitori                                                                                                    |                                | Ritenute                                                                                                    | per obblig<br>nica" 🗸 ]                                      | Scostan                                                                    | ento massimo                                                                                                    |                    | 0,00       |
| Altre opzioni<br>Parametri pe<br>Dati per 770                    | Controllo importo<br>Ritenuta per stampa mandato<br>r certificazioni annuali<br>Comunicazione ai fornitori<br>Codice quadro per modello 770<br>Causale quadro                                                              | Modelic<br>SC - La             | Ritenute<br>"Certificazione ur<br>voro autonomo, pi                                                                     | per obblig<br>nica" 💙 ]                                      | Scostan                                                                    | ento massimo                                                                                                    |                    | 0,00       |
| Altre opzioni<br>Parametri pe<br>Dati per 770                    | Controllo importo<br>Ritenuta per stampa mandato<br>r certificazioni annuelli<br>Comunicazione ai fornitori<br>Codice quadro per modello 770<br>Gausale quadro                                                             | Modelk<br>SC - La              | Ritenute<br>o "Certificazione ur<br>voro autonomo, pr<br>Q Prestazioni d                                                | per obbli<br>nica" 🗸<br>rovvigioni<br>i lavoro au            | Scostan<br>go qualifica<br>e redditi diversi<br>utonomo rientranti nell'es | ercizio di arte o                                                                                                | ▼)<br>professione] | 0,00       |
| Nitre opzioni<br>Parametri pe<br>Dati per 770<br>Certificazioni  | Controllo Importo<br>Ritenuta per stampa mandato<br>r certificazioni annuali<br>Comunicazione ai fornitori<br>Codice quadro per modello 770<br>Causale quadro<br>e unica lavoro Autonomo                                   | Modella<br>SC - La<br>A        | Ritenute<br>o "Certificazione ur<br>voro autonomo, pi<br>(Q.) (Prestazioni d                                            | per obblig<br>nica" 💙<br>rovvigioni<br>i lavoro au           | Scostan<br>go qualifica<br>e redditi diversi<br>utonomo rientranti nell'es | ento massimo<br>ercizio di arte o                                                                                | ▼<br>professione   | 0,00       |
| Altre opzioni<br>Parametri pe<br>Dati per 770<br>Certificazione  | Controllo importo<br>Ritenuta per stampa mandato<br>r certificazioni annuali<br>Comunicazione ai fornitori<br>Codice quadro per modello 770<br>Causale quadro<br>e unica lavoro Autonomo<br>Tipo Ritenuta<br>Tipo Ritenuta | Modella<br>SC - La<br>A titolo | Ritenute<br>"Certificazione ur<br>voro autonomo, pi<br>(Q.) (Prestazioni di<br>di acconto (Casell                       | per obblig<br>nica"<br>rovvigioni<br>i lavoro au<br>a 9)     | Scostam<br>go qualifica<br>e redditi diversi<br>utonomo rientranti nell'es | ento massimo<br>ercizio di arte o                                                                                | ▼]<br>professione] | 0,00       |
| Altre opzioni<br>Parametri per<br>Dati per 770<br>Certificazione | Controllo Importo<br>Ritenuta per stampa mandato<br>r certificazioni annuali<br>Comunicazione ai fornitori<br>Codice quadro per modello 770<br>Causale quadro<br>e unica lavoro Autonomo<br>Tipo Ritenuta<br>Tipo Esente   | Modelle<br>SC - La<br>A titolo | Ritenute<br>p "Certificazione ur<br>voro autonomo, pi<br>(a) (Prestazioni d<br>di acconto (Casell<br>pomme esenti (Case | per obblij<br>nica" 💙<br>rovvigioni<br>i lavoro au<br>a 9) 💙 | Scostam<br>go qualifica<br>e redditi diversi<br>utonomo rientranti nell'es | ercizio di arte o                                                                                                | ▼<br>professione)  | 0,00       |

Richiamare in modifica da 'Documenti spesa' la fattura e riportare il codice creato sia sulla parte 'Ritenute iniziali' (fig.1) che sulla parte 'ritenute liq' fig (2) facendo attenzione in quest'ultima parte di indicare la data pagamento.

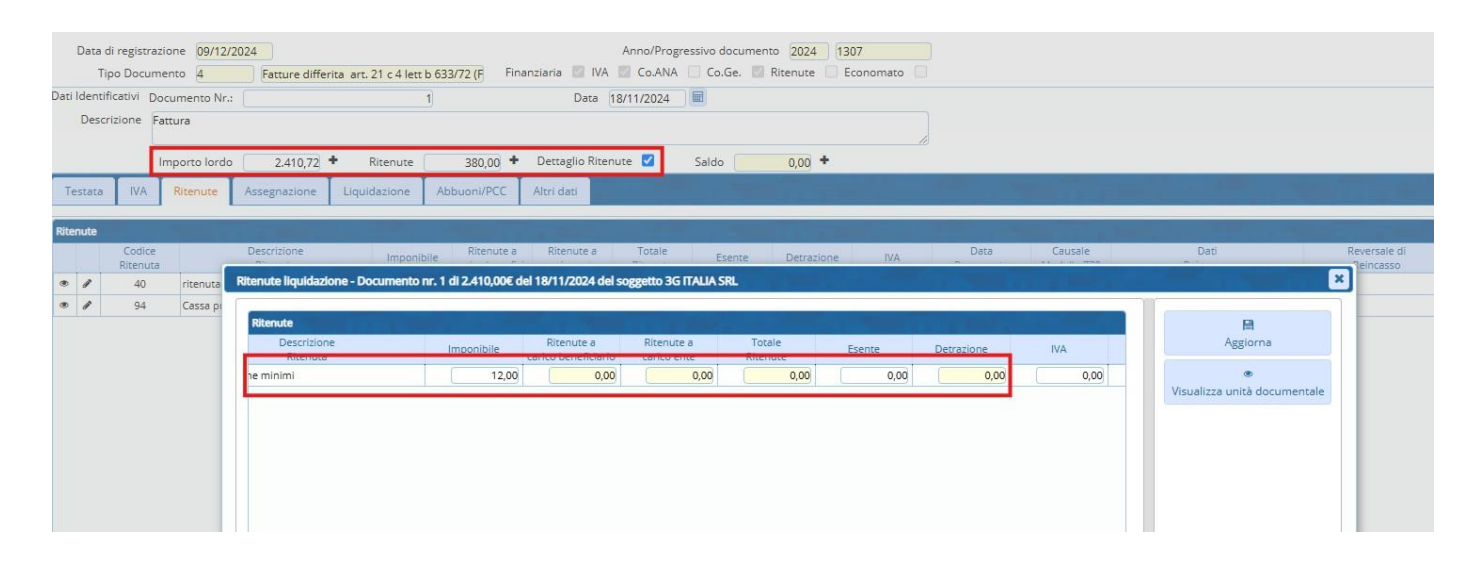

| Palitalsoft S.r.l.         | T. +39 0731 22911              | P.I./C.F. 00994810430                                    |                                |
|----------------------------|--------------------------------|----------------------------------------------------------|--------------------------------|
| Via Brodolini, 12          | palitalsoft@pecraccomandata.it | Cap. Soc. euro 135.000,00 i.v.                           |                                |
| 60035, Jesi – AN           | info@palitalsoft.it            | Società soggetta a direzione e coordinamento di Apra S.p | .a.                            |
| altre sedi:                |                                |                                                          |                                |
| Via Paganini, 57           | Viale Virgilio, 58/C           | Via Porzio, 4 – Centro Direzionale – Isola G/1           | ISO 9001:2015 CERTIFICATOR SNO |
| 62018, Potenza Picena – MC | 41123, Modena – MO             | 80143, Napoli – NA                                       |                                |
| T. +39 0731 22911          | T. +39 0731 22911              | T. +39 081 5625276                                       |                                |

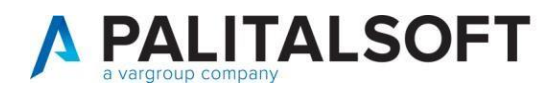

### 8.2 INSERIMENTO DI UN PERCIPIENTE NON AGGANCIATO AD UN PAGAMENTO PRESENTE IN CONTABILITÀ

In questo caso è necessario creare un apposito '<u>tipo documento'</u> e caricare poi un documento in documenti spesa.

Procedere in questo modo:

Aprire il programma 'tipi documenti e causali' operative presente nella maniera sottoindicata

| Applicazioni                     | ×                                 |                                             |                                                      |
|----------------------------------|-----------------------------------|---------------------------------------------|------------------------------------------------------|
| Q Ricerca applicazioni:          |                                   |                                             |                                                      |
|                                  |                                   |                                             |                                                      |
| 10. Gestione Documentale         |                                   |                                             |                                                      |
| 20. Protocollo                   |                                   |                                             |                                                      |
| 30. Polizia Locale               | •                                 |                                             |                                                      |
| 50. Attivita' Economiche         | •                                 |                                             |                                                      |
| 60. Ufficio Tecnico              | •                                 | 10. Configurazioni                          | •                                                    |
| 80. Paghe                        | •                                 | 20 Strutturali                              |                                                      |
| 90. Lavori Pubblici              | •                                 | 30. Definizioni Bilancio                    | 10. Conti di tesoreria                               |
| 110. Amministrazione del Sistema | •                                 |                                             | 20. Schede Richieste                                 |
| 120. Servizi al cittadino        | 10. Finanziaria                   | FO. Contabilità Applitica                   | 30. Classificazione Impegni/Accertamenti             |
| 130. Gestione Tributi            | ▶ 20. IVA                         | 50. Contabilita Analitica                   | 40. Codici Unici Progetto CUP                        |
| 140. Strumenti di Sviluppo       | <ul> <li>30. Economato</li> </ul> | 60. Clienti/Fornitori                       | 50. Codici Identificativi Gara CIG                   |
| 150. Servizi Demografici         | • 40. Mutui                       | <ul> <li>70. Economato</li> </ul>           | 60. Codici Bollo                                     |
| 170. Controllo di Gestione       | 50. Ritenute                      | <ul> <li>80. Fatturazione Attiva</li> </ul> | <ul> <li>70. Codici Spese/Commissioni</li> </ul>     |
| 180. Servizi Economici           | 60. Contabilità Generale          | 90. Fatturazione Elettronica                | 80. Tipo Variazioni di Bilancio                      |
|                                  | 70. Contabilità Analitica         | 100. Certificazione crediti                 | 90. Codici Statistici Bilancio                       |
|                                  | 80. Ordini                        | 110. Patrimonio                             | > 100. Causali descrittive su movimenti contabili    |
|                                  | 90. Tabelle                       | 120. Ordini Fornitore                       | 110. Classificazione interna bilancio                |
|                                  | 100. Statistiche                  | •                                           | 120. Tipi di documenti contabili e causali operative |
|                                  | 110. Utilità                      | •                                           | 140. Anagrafica Vincoli                              |
|                                  | 120. Modulo Base                  | •                                           |                                                      |
|                                  | 130. Backoffice                   |                                             |                                                      |
|                                  | 140. CEP - P@rtecipo              |                                             |                                                      |
|                                  | 150. Patrimonio GIES              |                                             |                                                      |

Fare 'Nuovo' e compilare la videata come da esempio sottostante

Palitalsoft S.r.l. Via Brodolini, 12 60035, Jesi – AN altre sedi: Via Paganini, 57 62018, Potenza Picena – MC T. +39 0731 22911

T. +39 0731 22911 palitalsoft@pecraccomandata.it info@palitalsoft.it

Viale Virgilio, 58/C 41123, Modena – MO T. +39 0731 22911 P.I./C.F. 00994810430 ndata.it Cap. Soc. euro 135.000,00 i.v. Società soggetta a direzione e coordinamento di Apra S.p.a.

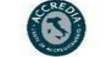

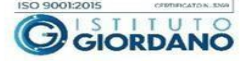

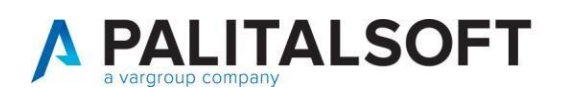

| Codice tipo documento*                                                                                                    | 29                               |            |                    |                       | Disa                                                                         | ibilitato 🗌 |
|----------------------------------------------------------------------------------------------------|----------------------------------|------------|--------------------|-----------------------|------------------------------------------------------------------------------|-------------|
| Descrizione*                                                                                                    | inserimento sol                  | o ritenute |                    |                       |                                                                              |             |
| Documento di                                                                                                    | Uscita 🗸                         |            |                    |                       |                                                                              |             |
| Segno movimento                                                                                                    | Positivo 🗸                       |            |                    |                       |                                                                              |             |
| loduli Valido per finanziaria                                                                                                    |                                  | D          | 20138-14 (J.S. ) - | Valido per economato  | C Valida asta asta                                                           | ritanu ta 🕅 |
| valiuo per filializiaria                                                                                                    | U Valido p                       | er Co.ANA  | Valido per IVA     | valido per economiato | valido solo per l                                                            |             |
| Valido per Co.Ge.                                                                                                    | Valido p                         | er Co.ANA  | Valido per IVA 🗌   |                       | Gestione Estratio Con                                                        |             |
| Valido per Iniaiziata<br>Valido per Co.Ge.<br>Definizione Co.Ge. IVA<br>Numero e data protocollo obi<br>Numero e data documento obi          | Valido p                         | er Co.ANA  | Valido per IVA     | Attiva iter per lice  | Gestione da servizio pe                                                      |             |
| Valido per Inializiata<br>Valido per Co.Ge.<br>Definizione<br>Numero e data protocollo obi<br>Numero e data documento obi<br>Codice bollo di | Valido p Non richiesta Dilgatori | er Co.ANA  | Valido per IVA     | Attiva iter per lic   | Gestione Estratto Con<br>Juidazione da servizio pe<br>ento da Impegno/Accert | eriferico   |

Procedere poi alla registrazione di un 'Documento di spesa' usando il tipo documento appena creato e facendo attenzione ad inserire come data registrazione la data in cui il compenso è stato erogato

| ) |
|---|
|   |
|   |
|   |
|   |

Procedere alla registrazione della testata e del dettaglio ritenute (in particolare ricordare di valorizzare anche il campo "Data pagamento" inserendo una data compresa nell'esercizio corrente).

 Palitalsoft S.r.l.

 Via Brodolini, 12

 60035, Jesi – AN

 **altre sedi:** 

 Via Paganini, 57

 62018, Potenza Picena – MC

 T. +39 0731 22911

T. +39 0731 22911 palitalsoft@pecraccomandata.it info@palitalsoft.it

P.I./C.F. 00994810430 Cap. Soc. euro 135.000,00 i.v. Società soggetta a direzione e coordinamento di Apra S.p.a.

Viale Virgilio, 58/C 41123, Modena – MO T. +39 0731 22911

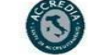

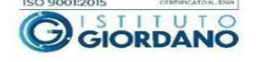

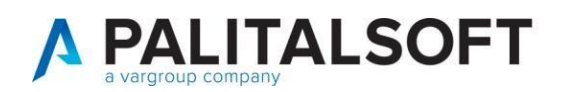

| enti                                            | ti Uscita 🕱                                                    |                                           |                                                                        |                                                                             |                                            |            |                                              |
|-------------------------------------------------|----------------------------------------------------------------|-------------------------------------------|------------------------------------------------------------------------|-----------------------------------------------------------------------------|--------------------------------------------|------------|----------------------------------------------|
| Data di registrazione                           | 17/12/2024                                                     |                                           | A                                                                      | nno/Progressivo documento 2                                                 | 024 1319                                   |            |                                              |
| Tipo Documento                                  | 4 Fatture differi                                              | ta art. 21 c 4 lett b 633/72              | (F Finanziaria 💟 IVA 関                                                 | Co.ANA 🗌 Co.Ge. 📓 Riten                                                     | ute 📃 Economat                             | •          |                                              |
| Identificativi Docum                            | ento Nr.:                                                      | 17                                        | Data 17/                                                               | 12/2024                                                                     |                                            |            |                                              |
| Descrizione Fattura                             | acquisto                                                       |                                           |                                                                        |                                                                             |                                            |            |                                              |
|                                                 |                                                                |                                           |                                                                        |                                                                             |                                            | li         |                                              |
| Impoi                                           | rto lordo 132,00                                               | Ritenute                                  | 22,00 + Dettaglio Ritenut                                              | e 🗹 Saldo 132,                                                              | 00 +                                       |            |                                              |
| estata IVA Rit                                  | enute Assegnazione                                             | Liquidazione Abbuor                       | ni/PCC Altri dati                                                      |                                                                             |                                            |            |                                              |
|                                                 |                                                                |                                           |                                                                        |                                                                             |                                            |            |                                              |
| nute                                            |                                                                |                                           |                                                                        |                                                                             |                                            |            |                                              |
| enute liquidazione - D                          | ocumento nr. 17 di 132,00€                                     | del 17/12/2024 del sogget                 | to 3G ITALIA SRL                                                       |                                                                             |                                            | and series |                                              |
|                                                 |                                                                |                                           |                                                                        |                                                                             |                                            |            |                                              |
| Ritenute                                        |                                                                |                                           |                                                                        |                                                                             |                                            |            | 日                                            |
| and the state                                   |                                                                |                                           |                                                                        |                                                                             |                                            |            |                                              |
| Codice<br>Ritenuta                              | Descrizione<br>Ritenuta                                        | Imponibil                                 | e Ritenute a l<br>carico beneficiario d                                | Ritenute a Totale<br>arico ente Ritenute                                    | Esente                                     | Detrazi    | Aggiorna                                     |
| Codice<br>Ritenuta<br>40 Q rite                 | Descrizione<br>Ritenuta<br>enuta 1040 (A)                      | Imponibil                                 | e Ritenute a la carico beneficiario c                                  | Ritenute a Totale<br>carico ente Ritenute                                   | Esente                                     | Detrazi    | Aggiorna                                     |
| Codice<br>Ritenuta<br>40 Q rite                 | Descrizione<br>Ritenuta<br>enuta 1040 (A)                      | Imponibil                                 | e Ritenute a la carico beneficiario c                                  | Ritenute a Totale<br>arico ente Ritenute<br>0,00 20,00                      | Esente                                     | Detrazi    | Aggiorna<br>®<br>Visualizza unità documental |
| Codice<br>Ritenuta<br>40 Q rite                 | Descrizione<br>Ritenuta<br>enuta 1040 (A)                      | Imponibil                                 | e Ritenute a Carico beneficiario con 100,000 (20,000)                  | Ritenute a Totale<br>arico ente Ritenute<br>0,00 20,00                      | Esente                                     | Detrazi    | Aggiorna<br>®<br>Visualizza unità documental |
| Codice<br>Ritenuta<br>40 Q rite                 | Descrizione<br>Ritenuta<br>enuta 1040 (A)                      | Imponibil<br>1                            | e Ritenute a rain carico beneficiario de 20,00 20,00                   | Ritenute a Totale<br>carico ente Ritenute<br>0,00 20,00                     | Esente<br>0,00                             | Detrazi    | Aggiorna<br>®<br>Visualizza unità documental |
| Codice<br>Ritenuta<br>40 Q rite                 | Descrizione<br>Ritenuta<br>enuta 1040 (A)                      | Imponibil<br>1                            | e Ritenute a a carico beneficiario de 20,00 20,00                      | Ritenute a Totale<br>carico ente Ritenute<br>0,00 20,00                     | Esente<br>0,00                             | Detrazi    | Aggiorna<br>®<br>Visualizza unità documental |
| Codice<br>Ritenuta<br>40 Q rite                 | Descrizione<br>Ritenuta<br>enuta 1040 (A)                      | Imponibil<br>1                            | e Ritenute a a carico beneficiario de 20,00 20,00                      | Ritenute a Totale<br>carico ente Ritenute<br>0,00 20,00                     | Esente<br>0,00                             | Detrazi    | Aggiorna<br>©<br>Visualizza unità documental |
| Codice<br>Ritenuta<br>40 Q rite                 | Descrizione<br>Ritenuta<br>enuta 1040 (A)                      | Imponibil                                 | e Ritenute a la carico beneficiario do 20,00 20,00                     | Ritenute a Totale<br>rarico ente Ritenute<br>0,00 20,00                     | Esente<br>0,00                             | Detrazi    | Aggiorna<br>©<br>Visualizza unità documental |
| Codice<br>Ritenuta<br>40 Q rite<br>+ the tale 4 | Descrizione<br>Ritenuta<br>enuta 1040 (A)                      | Imponibil<br>1                            | e Ritenute a di carico beneficiario di 20,00 20,00                     | Ritenute a Totale<br>carico ente Ritenute<br>0,00 20,00                     | Esente<br>0,00                             | Detrazi    | Aggiorna<br>©<br>Visualizza unità documental |
| Codice<br>Ritenuta<br>40 Q rite<br>+ Tr ta ta   | Descrizione<br>Ritenuta<br>enuta 1040 (A)<br>Σ IRPEF           | Imponibil<br>1<br>Σ IVA SPLIT/REV         | e Ritenute a di<br>carico beneficiario di<br>20,00 20,00 20,00         | Ritenute a Totale<br>rarico ente Ritenute<br>0,00 20,00<br>Totali           | Esente<br>0,00<br>Visualizza<br>Differenze | Detrazi    | Aggiorna<br>©<br>Visualizza unità documental |
| Codice<br>Ritenuta<br>40 Q rite<br>+ Û Q &      | Descrizione<br>Ritenuta<br>enuta 1040 (A)<br>Σ IRPEF<br>100,00 | Imponibil<br>1<br>Σ IVA SPLIT/REV<br>0,00 | e Ritenute a carico beneficiario o con con con con con con con con con | Ritenute a Totale<br>rarico ente Ritenute<br>0,00 20,00<br>Totali<br>132,00 | Esente<br>0,00<br>Visualizza<br>Differenze | Detrazi    | Aggiorna<br>©<br>Visualizza unità documental |

Palitalsoft S.r.l. Via Brodolini, 12 60035, Jesi – AN

.

altre sedi: Via Paganini, 57 62018, Potenza Picena – MC T. +39 0731 22911

T. +39 0731 22911 palitalsoft@pecraccomandata.it info@palitalsoft.it

Viale Virgilio, 58/C 41123, Modena – MO T. +39 0731 22911

P.I./C.F. 00994810430 Cap. Soc. euro 135.000,00 i.v. Società soggetta a direzione e coordinamento di Apra S.p.a.

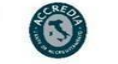

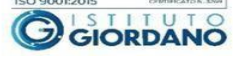

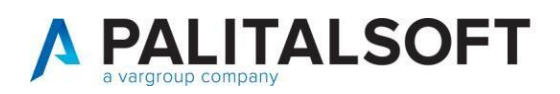

| Tipo Docum                   | zione 17/12/202 | 24<br>Fatture differi | ta art. 21 c 4 lett b 6? | 3/72 (F Fina   | Anno<br>anziaria 🚺 IVA 🔝 C | o/Progressivo docum<br>o.ANA 🔲 Co.Ge. | ento 2024 1319                 | ato                           |                           |
|------------------------------|-----------------|-----------------------|--------------------------|----------------|----------------------------|---------------------------------------|--------------------------------|-------------------------------|---------------------------|
| dentificativi Do             | ocumento Nr.:   |                       | 17                       |                | Data 17/12/.               | 2024                                  |                                |                               |                           |
| Descrizione F                | attura acquisto |                       |                          |                |                            |                                       |                                |                               |                           |
|                              |                 |                       |                          |                | 100000 XX 1000 01 -        | _                                     |                                | 10                            |                           |
|                              | Importo lordo   | 132,00                | Ritenute                 | 22,00 +        | Dettaglio Ritenute         | Saldo                                 | 132,00 +                       |                               |                           |
| itata IVA                    | Ritenute        | Assegnazione          | Liquidazione Al          | bbuoni/PCC     | Altri dati                 |                                       |                                |                               |                           |
|                              |                 |                       |                          | _              |                            |                                       |                                |                               |                           |
| ute                          |                 |                       |                          |                |                            |                                       |                                |                               |                           |
| nute liquidazio              | ne - Documento  | nr. 17 di 132,00€     | del 17/12/2024 del s     | oggetto 3G ITA | LIA SRL                    |                                       |                                |                               |                           |
|                              |                 |                       |                          |                |                            |                                       |                                |                               |                           |
| litenute                     |                 |                       |                          |                |                            |                                       |                                |                               | B                         |
| Ritenute a                   | Ritenute a      | Totale                | Esente                   | Detrazione     | IVA                        | Data                                  | Causale<br>Modello 770         |                               | Aggiorna                  |
| 20,00                        | 0,00            | 20,/                  | 00,00                    | 0              | 0,00                       |                                       | SA                             |                               | ۲                         |
|                              |                 |                       |                          |                |                            |                                       |                                |                               | Visualizza unità document |
|                              |                 |                       |                          |                |                            |                                       |                                |                               |                           |
|                              |                 |                       |                          |                |                            |                                       |                                |                               |                           |
|                              |                 |                       |                          |                |                            |                                       |                                |                               |                           |
|                              |                 |                       |                          |                |                            |                                       |                                |                               | N                         |
|                              |                 |                       |                          |                |                            |                                       |                                |                               | 1                         |
|                              |                 |                       |                          |                |                            |                                       |                                |                               | <b>`</b>                  |
| (                            |                 | _                     |                          |                |                            |                                       |                                | Þ                             |                           |
| + 10 či ¢                    |                 |                       |                          |                | _                          |                                       | Visualiz                       | ▶<br>zati 1 - 1 di 1          |                           |
| (<br>+ û ₹2 ¢                | ΣIRI            | PEF                   | Σ IVA SPLIT/REV          |                | ΣAltro                     | Totali                                | Visualiz                       | zati 1 - 1 di 1               |                           |
| ۲<br>۲ ت ک م<br>mporto Lordo | Σ IRI           | PEF                   | Σ IVA SPLIT/REV          | 0.00           | Σ Altro<br>0,00            | Totali<br>13                          | Visualiz<br>Differenze<br>2,00 | zati 1 - 1 di 1<br>0<br>32,00 |                           |

### Palitalsoft srl

60035, Jesi – AN altre sedi: Via Paganini, 57 52018, Potenza Picena – MC T. +39 0731 22911

info@palitalsoft.it

Viale Virgilio, 58/C 41123, Modena – MO T. +39 0731 22911 Società soggetta a direzione e coordinamento di Apra S.p.a.

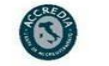

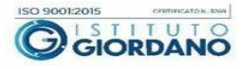